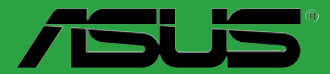

# M5A78L M5A78L LE

G8002

Zweite Ausgabe V2 Januar 2013

#### Copyright © 2013 ASUSTeK COMPUTER INC. Alle Rechte vorbehalten.

Kein Teil dieses Handbuchs, einschließlich der darin beschriebenen Produkte und Software, darf ohne ausdrückliche, schriftliche Genehmigung von ASUSTeK COMPUTER INC. ("ASUS") in irgendeiner Form, ganz gleich auf welche Weise, vervielfältigt, übertragen, abgeschrieben, in einem Wiedergewinnungssystem gespeichert oder in eine andere Sprache übersetzt werden.

Produktgarantien oder Service werden nicht geleistet, wenn: (1) das Produkt repariert, modifiziert oder abgewandelt wurde, außer schriftlich von ASUS genehmigte Reparaturen, Modifizierung oder Abwandlungen; oder (2) die Seriennummer des Produkts unkenntlich gemacht wurde oder fehlt.

ASUS STELLT DIESES HANDBUCH "SO, WIE ES IST", OHNE DIREKTE ODER INDIREKTE GARANTIEN, EINSCHLIESSLICH, JEDOCH NICHT BESCHRÄNKT AUF GARANTIEN ODER KLAUSELN DER VERKÄUFLICHKEIT ODER TAUGLICHKEIT FÜR EINEN BESTIMMTEN ZWECK, ZUR VERFÜGUNG. UNTER KEINEN UMSTÄNDEN HAFTET ASUS, SEINE DIREKTOREN, VORSTANDSMITGLIEDER, MITARBEITER ODER AGENTEN FÜR INDIREKTE, BESONDERE, ZUFÄLLIGE ODER SICH ERGEBENDE SCHÄDEN (EINSCHLIESSLICH SCHÄDEN AUF GRUND VON PROFITVERLUST, GESCHÄFTSVERLUST, BEDIENUNGSAUSFALL ODER DATENVERLUST, GESCHÄFTSURTERBRECHUNG UND ÄHNLICHEM), AUCH WENN ASUS VON DER WAHRSCHEINLICHKEIT DERARTIGER SCHÄDEN AUF GRUND VON FEHLERN IN DIESEM HANDBUCH ODER AM PRODUKT UNTERRICHTET WURDE.

SPEZIFIKATIONEN UND INFORMATIONEN IN DIESEM HANDBUCH DIENEN AUSSCHLIESSLICH DER INFORMATION, KÖNNEN JEDERZEIT OHNE ANKÜNDIGUNG GEÄNDERT WERDEN UND DÜRFEN NICHT ALS VERPFLICHTUNG SEITENS ASUS AUSGELEGT WERDEN. ASUS ÜBERNIMMT FÜR EVENTUELLE FEHLER ODER UNGENAUIGKEITEN IN DIESEM HANDBUCH KEINE VERANTWORTUNG ODER HAFTUNG, EINSCHLIESSLICH DER DARIN BESCHRIEBENEN PRODUKTE UND SOFTWARE.

In diesem Handbuch angegebene Produkt- und Firmennamen können u.U. eingetragene Warenzeichen oder Urheberrechte der entsprechenden Firmen sein und dienen nur der Identifizierung oder Erklärung zu Gunsten des Eigentümers, ohne Rechte verletzen zu wollen.

#### Die Offenlegung des Quellkodes für bestimmte Software

Dieses Produkt kann urheberrechtlich geschützte Software enthalten, die unter der General Public License ("GPL") und der Lesser General Public License ("LGPL") Version lizenziert sind. Der in diesem Produkt lizenzierte GPL- und LGPL-Kode wird ohne jegliche Garantien überlassen. Kopien der Lizenzen sind diesem Produkt beigelegt.

Sie können den vollständigen entsprechenden Quellkode für die GPL-Software (in der GPL-Lizenz definiert) und/oder den vollständigen entsprechenden Quellkode für die LGPL-Software (mit kompletten maschinenlesbaren "work that uses the Library") in einem Zeitraum von drei Jahren seit der letzten Auslieferung des betreffenden Produktes sowie der GPL- und/oder LGPL-Software anfordern, allerdings nicht vor dem 1<sup>en</sup> Dezember 2011, entweder durch:

(1) den kostenlosen Download unter <a href="http://support.asus.com/download">http://support.asus.com/download</a>; oder

(2) die Kostenerstattung der Vervielfältigung und Zulieferung, abhängig von dem erwünschten Frachtunterhemen und des Zielortes der Zulieferung, nach Zusendung der Anfrage an:

ASUSTeK Computer Inc. Legal Compliance Dept. 15 Li Te Rd., Beitou, Taipei 112 Taiwan

Der Anfrage fügen Sie bitte den Namen, die Modellnummer und Version des Produktes, wie in der Produktspezifikation aufgeführt, für welchen Sie den entsprechenden Quellkode erhalten möchten, sowie Ihre Kontaktdaten, so dass wir die Konditionen und Frachtkosten mit Ihnen abstimmen können.

Der Quellkode wird OHNE JEGLICHE GARANTIEN überlassen und wie der entsprechende Binär-/ Objektkode, unter der gleichen Lizenz gehandelt.

Das Angebot betrifft jeden Empfänger dieser Information.

ASUSTeK bemüht sich, den kompletten Quellkode, wie in verschiedenen Free Open Source Software Licenses stipuliert, ordnungsgemäß zur Verfügung zu stellen. Wenn Sie trotzdem Schwierigkeiten haben sollten, den vollen entsprechenden Quellkode zu erhalten, wären wir für eine Nachricht an die gpl@asus.com Emailadresse dankbar, mit Angaben zu dem Produkt und einer Beschreibung des Problems (senden Sie bitte keine großen Anhänge wie Quellkodearchive usw. an diese Emailadresse).

# Inhalt

| Erklär | ungen     |                                              | vi   |
|--------|-----------|----------------------------------------------|------|
| Sicher | heitsinfo | prmationen                                   | vii  |
| Über d | lieses Ha | andbuch                                      | viii |
| M5A78  | SL Serie  | Spezifikationsübersicht                      | ix   |
| Kapite | el 1:     | Produkteinführung                            |      |
| 1.1    | Willkom   | nmen!                                        | 1-1  |
| 1.2    | Paketin   | halt                                         | 1-1  |
| 1.3    | Sonder    | funktionen                                   | 1-1  |
|        | 1.3.1     | Leistungsmerkmale des Produkts               | 1-1  |
|        | 1.3.2     | Innovative ASUS-Funktionen                   | 1-3  |
| 1.4    | Bevor S   | Sie beginnen                                 | 1-5  |
| 1.5    | Mother    | board-Übersicht                              | 1-6  |
|        | 1.5.1     | Ausrichtung                                  | 1-6  |
|        | 1.5.2     | Schraubenlöcher                              | 1-6  |
|        | 1.5.3     | Motherboard-Layout                           | 1-7  |
|        | 1.5.4     | Layoutbeschreibung                           | 1-8  |
| 1.6    | Zentral   | verarbeitungseinheit (CPU)                   | 1-8  |
|        | 1.6.1     | Installieren der CPU                         | 1-8  |
|        | 1.6.2     | Installieren des CPU-Kühlkörpers und Lüfters | 1-10 |
| 1.7    | System    | speicher                                     | 1-11 |
|        | 1.7.1     | Übersicht                                    | 1-11 |
|        | 1.7.2     | Speicherkonfigurationen                      | 1-12 |
|        | 1.7.3     | Installieren eines DIMMs                     | 1-17 |
|        | 1.7.4     | Entfernen eines DIMMs                        | 1-17 |
| 1.8    | Erweite   | rungssteckplätze                             | 1-18 |
|        | 1.8.1     | Installieren einer Erweiterungskarte         | 1-18 |
|        | 1.8.2     | Konfigurieren einer Erweiterungskarte        | 1-18 |
|        | 1.8.3     | PCI-Steckplätze                              | 1-18 |
|        | 1.8.4     | PCI Express x1-Steckplätze                   | 1-18 |
|        | 1.8.5     | PCI Express x16-Steckplatz                   | 1-18 |
| 1.9    | Jumper    | ·                                            | 1-19 |
| 1.10   | Anschli   | üsse                                         | 1-21 |
|        | 1.10.1    | Rücktafelanschlüsse                          | 1-21 |
|        | 1.10.2    | Interne Anschlüsse                           | 1-22 |

# Inhalt

| 1.11  | Softwa  | re-Unterstützung                           | 1-29 |
|-------|---------|--------------------------------------------|------|
|       | 1.11.1  | Installieren eines Betriebssystems         | 1-29 |
|       | 1.11.2  | Support-DVD-Informationen                  | 1-29 |
| Kapit | el 2:   | BIOS-Informationen                         |      |
| 2.1   | Verwalt | ten und Aktualisieren des BIOS             | 2-1  |
|       | 2.1.1   | ASUS Update-Programm                       | 2-1  |
|       | 2.1.2   | ASUS EZ Flash 2-Programm                   | 2-2  |
|       | 2.1.3   | ASUS CrashFree BIOS 3-Programm             | 2-3  |
| 2.2   | BIOS-S  | etupprogramm                               | 2-4  |
|       | 2.2.1   | BIOS-Menübildschirm                        | 2-5  |
|       | 2.2.2   | Menüleiste                                 | 2-5  |
|       | 2.2.3   | Navigationstasten                          | 2-5  |
|       | 2.2.4   | Menüelemente                               | 2-6  |
|       | 2.2.5   | Untermenüelemente                          | 2-6  |
|       | 2.2.6   | Konfigurationsfelder                       | 2-6  |
|       | 2.2.7   | Popup-Fenster                              | 2-6  |
|       | 2.2.8   | Bildlaufleiste                             | 2-6  |
|       | 2.2.9   | Allgemeine Hilfe                           | 2-6  |
| 2.3   | Main-M  | lenü                                       | 2-7  |
|       | 2.3.1   | System Time [xx:xx:xx]                     | 2-7  |
|       | 2.3.2   | System Date [Day xx/xx/xxxx]               | 2-7  |
|       | 2.3.3   | Primary IDE Master/Slave, SATA 1/2/3/4/5/6 | 2-7  |
|       | 2.3.4   | SATA Configuration                         | 2-8  |
|       | 2.3.5   | System Information                         | 2-9  |
| 2.4   | Advand  | ced-Menü                                   | 2-10 |
|       | 2.4.1   | JumperFree Configuration                   | 2-10 |
|       | 2.4.2   | CPU Configuration                          | 2-13 |
|       | 2.4.3   | Chipset                                    | 2-14 |
|       | 2.4.4   | Onboard Device Configuration               | 2-15 |
|       | 2.4.5   | PCIPnP                                     | 2-16 |
|       | 2.4.6   | USB Configuration                          | 2-16 |
| 2.5   | Power-  | Menü                                       | 2-18 |
|       | 2.5.1   | Suspend Mode [Auto]                        | 2-18 |
|       | 2.5.2   | ACPI 2.0 Support [Enabled]                 | 2-18 |
|       | 2.5.3   | ACPI APIC Support [Enabled]                |      |

# Inhalt

|     | 2.5.4   | APM Configuration            |      |
|-----|---------|------------------------------|------|
|     | 2.5.5   | HW Monitor Configuration     | 2-19 |
|     | 2.5.6   | Anti Surge Support [Enabled] | 2-19 |
| 2.6 | Boot-N  | 1enü                         |      |
|     | 2.6.1   | Boot Device Priority         |      |
|     | 2.6.2   | Boot Settings Configuration  |      |
|     | 2.6.3   | Security                     |      |
| 2.7 | Tools-I | Menü                         |      |
|     | 2.7.1   | ASUS EZ Flash 2              |      |
|     | 2.7.2   | ASUS O.C. Profile            |      |
| 2.8 | Exit-Me | enü                          |      |

# Erklärungen

# Erklärung der Federal Communications Commission

Dieses Gerät stimmt mit den FCC-Vorschriften Teil 15 überein. Sein Betrieb unterliegt folgenden zwei Bedingungen:

- · Dieses Gerät darf keine schädigenden Interferenzen erzeugen, und
- Dieses Gerät muss alle empfangenen Interferenzen aufnehmen, einschließlich derjenigen, die einen unerwünschten Betrieb erzeugen.

Dieses Gerät ist auf Grund von Tests für Übereinstimmung mit den Einschränkungen eines Digitalgeräts der Klasse B, gemäß Teil 15 der FCC-Vorschriften, zugelassen. Diese Einschränkungen sollen bei Installation des Geräts in einer Wohnumgebung auf angemessene Weise gegen schädigende Interferenzen schützen. Dieses Gerät erzeugt und verwendet Hochfrequenzenergie und kann, wenn es nicht gemäß den Anweisungen des Herstellers installiert und bedient wird, den Radio- und Fernsehempfang empfindlich stören. Es wird jedoch nicht garantiert, dass bei einer bestimmten Installation keine Interferenzen auftreten. Wenn das Gerät den Radio- oder Fernsehempfang empfindlich stört, was sich durch Aus- und Einschalten des Geräts feststellen lässt, ist der Benutzer ersucht, die Interferenzen mittels einer oder mehrerer der folgenden Maßnahmen zu beheben:

- · Empfangsantenne neu ausrichten oder an einem anderen Ort aufstellen.
- · Den Abstand zwischen dem Gerät und dem Empfänger vergrößern.
- Das Gerät an die Steckdose eines Stromkreises anschließen, an die nicht auch der Empfänger angeschlossen ist.
- Den Händler oder einen erfahrenen Radio-/Fernsehtechniker um Hilfe bitten.

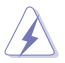

Um Übereinstimmung mit den FCC-Vorschriften zu gewährleisten, müssen abgeschirmte Kabel für den Anschluss des Monitors an die Grafikkarte verwendet werden. Änderungen oder Modifizierungen dieses Geräts, die nicht ausdrücklich von der für Übereinstimmung verantwortlichen Partei genehmigt sind, können das Recht des Benutzers, dieses Gerät zu betreiben, annullieren.

# Erklärung des kanadischen Ministeriums für Telekommunikation

Dieses Digitalgerät überschreitet keine Grenzwerte für Funkrauschemissionen der Klasse B, die vom kanadischen Ministeriums für Telekommunikation in den Funkstörvorschriften festgelegt sind.

Dieses Digitalgerät der Klasse B stimmt mit dem kanadischen ICES-003 überein.

# **ASUS Recycling/Rücknahmeservices**

Das ASUS-Wiederverwertungs- und Rücknahmeprogramm basiert auf den Bestrebungen, die höchsten Standards zum Schutz der Umwelt anzuwenden. Wir glauben, das die Bereitstellung einer Lösung für unsere Kunden die Möglichkeit schafft, unsere Produkte, Batterien, andere Komponenten und ebenfalls das Verpackungsmaterial verantwortungsbewußt der Wiederverwertung zuzuführen. Besuchen Sie bitte die Webseite unter <u>http://csr.asus.com/english/Takeback.htm</u> für Details zur Wiederverwertung in verschiedenen Regionen.

# Reach

Die rechtliche Rahmenbedingungen für REACH (Registration, Evaluation, Authorisation, and Restriction of Chemicals) erfüllend, veröffentlichen wir die chemischen Substanzen in unseren Produkten auf unserer ASUS REACH-Webseite unter <a href="http://csr.asus.com/english/index.aspx">http://csr.asus.com/english/index.aspx</a>.

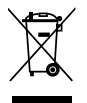

Werfen Sie das Motherboard NICHT in den normalen Hausmüll. Dieses Produkt wurde entwickelt, um ordnungsgemäß wiederverwertet und entsorgt werden zu können. Das durchgestrichene Symbol der Mülltonne zeigt an, dass das Produkt (elektrisches und elektronisches Zubehör) nicht im normalen Hausmüll entsorgt werden darf. Bitte erkundigen Sie sich nach lokalen Regelungen zur Entsorgung von Elektroschrott.

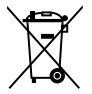

Werfen Sie quecksilberhaltige Batterien NICHT in den normalen Hausmüll. Das Symbol der durchgestrichenen Mülltonne zeigt an, dass Batterien nicht im normalen Hausmüll entsorgt werden dürfen.

# Sicherheitsinformationen

# **Elektrische Sicherheit**

- Um die Gefahr eines Stromschlags zu verhindern, ziehen Sie die Netzleitung aus der Steckdose, bevor Sie das System an einem anderen Ort aufstellen.
- Beim Anschließen oder Trennen von Geräten an das oder vom System müssen die Netzleitungen der Geräte ausgesteckt sein, bevor die Signalkabel angeschlossen werden. Ziehen Sie ggf. alle Netzleitungen vom aufgebauten System, bevor Sie ein Gerät anschließen.
- Vor dem Anschließen oder Ausstecken von Signalkabeln an das oder vom Motherboard müssen alle Netzleitungen ausgesteckt sein.
- Erbitten Sie professionelle Unterstützung, bevor Sie einen Adapter oder eine Verlängerungsschnur verwenden. Diese Geräte könnten den Schutzleiter unterbrechen.
- Pr
  üfen Sie, ob die Stromversorgung auf die Spannung Ihrer Region richtig eingestellt ist. Sind Sie sich 
  über die Spannung der von Ihnen benutzten Steckdose nicht sicher, erkundigen Sie sich bei Ihrem Energieversorgungsunternehmen vor Ort.
- Ist die Stromversorgung defekt, versuchen Sie nicht, sie zu reparieren. Wenden Sie sich an den qualifizierten Kundendienst oder Ihre Verkaufsstelle.

### **Betriebssicherheit**

- Vor Installation des Motherboards und Anschluss von Geräten müssen Sie alle mitgelieferten Handbücher lesen.
- Vor Inbetriebnahme des Produkts müssen alle Kabel richtig angeschlossen sein und die Netzleitungen dürfen nicht beschädigt sein. Bemerken Sie eine Beschädigung, kontaktieren Sie sofort Ihren Händler.
- Um Kurzschlüsse zu vermeiden, halten Sie Büroklammern, Schrauben und Heftklammern fern von Anschlüssen, Steckplätzen, Sockeln und Stromkreisen.
- Vermeiden Sie Staub, Feuchtigkeit und extreme Temperaturen. Stellen Sie das Produkt nicht an einem Ort auf, wo es nass werden könnte.
- Stellen/legen Sie das Produkt auf eine stabile Fläche.
- Sollten technische Probleme mit dem Produkt auftreten, kontaktieren Sie den qualifizierten Kundendienst oder Ihre Verkaufsstelle.

# Über dieses Handbuch

Dieses Benutzerhandbuch enthält die Informationen, die Sie bei der Installation und Konfiguration des Motherboards brauchen.

### **Die Gestaltung dieses Handbuchs**

Das Handbuch enthält die folgenden Teile:

Kapitel 1: Produkteinführung

Dieses Kapitel beschreibt die Leistungsmerkmale des Motherboards und die unterstützten neuen Technologien.

Kapitel 2: BIOS-Informationen

Dieses Kapitel erklärt Ihnen, wie Sie die Systemeinstellungen über die BIOS-Setupmenüs ändern. Hier finden Sie auch ausführliche Beschreibungen der BIOS-Parameter.

### In diesem Handbuch verwendete Symbole

Um sicherzustellen, dass Sie bestimmte Aufgaben richtig ausführen, beachten Sie bitte die folgenden Symbole und Schriftformate, die in diesem Handbuch verwendet werden.

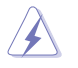

**GEFAHR/WARNUNG**: Informationen zum Vermeiden von Verletzungen beim Ausführen einer Aufgabe.

**VORSICHT**: Informationen zum Vermeiden von Schäden an den Komponenten beim Ausführen einer Aufgabe.

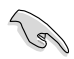

WICHTIG: Anweisungen, die Sie beim Ausführen einer Aufgabe befolgen müssen.

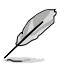

**HINWEIS**: Tipps und zusätzliche Informationen zur Erleichterung bei der Ausführung einer Aufgabe.

### Weitere Informationsquellen

An den folgenden Quellen finden Sie weitere Informationen und Produkt- sowie Software-Updates.

#### 1. ASUS-Webseiten

ASUS-Webseiten enthalten weltweit aktualisierte Informationen über ASUS-Hardware und Softwareprodukte. ASUS-Webseiten sind in den ASUS-Kontaktinformationen aufgelistet.

#### 2. Optionale Dokumentation

Ihr Produktpaket enthält möglicherweise optionale Dokumente wie z.B. Garantiekarten, die von Ihrem Händler hinzugefügt sind. Diese Dokumente gehören nicht zum Lieferumfang des Standardpakets.

#### Schriftformate

| Fettgedruckter Text<br>Kursive                        | Weist auf ein zu wählendes Menü/Element hin.<br>Wird zum Betonen von Worten und Aussagen verwendet.                                                                                              |
|-------------------------------------------------------|----------------------------------------------------------------------------------------------------|
| <taste></taste>                                       | Die Taste, die Sie drücken müssen, wird mit einem "kleiner<br>als" und "größer als"-Zeichen gekennzeichnet.<br>Beispiel: <enter> bedeutet, dass Sie die Eingabetaste<br/>drücken müssen.</enter> |
| <taste1>+<taste2>+<taste3></taste3></taste2></taste1> | Wenn zwei oder mehrere Tasten gleichzeitig gedrückt werden müssen, werden die Tastennamen mit einem Pluszeichen (+) verbunden. Beispiel: <strg>+<alt>+<entf></entf></alt></strg>                 |

# M5A78L Serie Spezifikationsübersicht

| CPU                                                                                                    | <ul> <li>AMD<sup>®</sup> Sockel AM3+ für AMD<sup>®</sup> FX<sup>™</sup> / Phenom<sup>™</sup> II /<br/>Athlon<sup>™</sup> II / Sempron<sup>™</sup>-Prozessoren der 100-Serie</li> <li>AMD<sup>®</sup> Cool 'n' Quiet<sup>™</sup>-Technologie</li> <li>Unterstützt CPU von bis zu 125W</li> <li>* 32nm AM3+ CPU wird von der BIOS-Version 0401 (oder<br/>neuer) unterstützt.</li> <li>** Beziehen Sie sich auf <u>www.asus.com</u> für die Liste</li> </ul> |  |  |  |
|----------------------------------------------------------------------------------------------------|----------------------------------------------------------------------------------------------------|--|--|--|
|                                                                                                    | unterstützter AMD <sup>®</sup> -Prozessoren.                                                                                                    |  |  |  |
| Chipsatz                                                                                                    | AMD® 760G (780L)/ SB/10                                                                                                    |  |  |  |
| Systembus       Bis zu 5200 MT/s HyperTransport™ 3.0-Schnittstell         Arbeitsspeicher       Dual-Channel Arbeitsspeicherarchitektur         4 x DIMM, max. 32GB, DDR3 2000(O.C.) / 1866(O.<br>1800(O.C.) / 1600(O.C.) / 1333 / 1066 MHz, EC<br>nicht ECC, ungepufferter Speicher         * Eine AMD® FX™ Serie CPU auf diesem Motherb<br>unterstützt eine Standardspeicherfrequenz von b<br>DDR3 1866MHz.         *** Der CPU-Spezifikationen wegen unterstützen Al<br>CPUs der Serie 100 und 200 bis zu 1066Mhz D<br>ASUS-Design unterstützt dieses Motherboard bi<br>DDR3 1333MHz.         **** Die aktuellste Liste Qualifizierter Anbieter (QVL)<br>Sie unter www.asus.com.         ****Wenn Sie auf einem Windows® 32-Bit-Betriebss<br>4GB Arbeitsspeicher oder mehr installieren, erke<br>das Betriebssystem weniger als 3GB. Es wird da |                                                                                                    |  |  |  |
| Erweiterungssteckplätze                                                                                                    | installieren.<br>1 x PCle 2.0 x16-Steckplatz<br>2 x PCle 2.0 x1-Steckplätze<br>3 x PCl-Steckplätze                                                                                                    |  |  |  |
| Datensicherung                                                                                                    | 1 x Ultra DMA 133/100/66-Anschluss<br>6 x Serial ATA 3Gb/s-Anschlüsse, geeignet für RAID 0,<br>RAID 1, RAID 10 und JBOD-Konfigurationen.                                                                                                    |  |  |  |
| LAN                                                                                                    | Realtek® 8111F PCle Gigabit LAN Controller                                                                                                    |  |  |  |
| Audio                                                                                                    | <ul> <li>ALC887 8-Kanal High-Definition Audio-CODEC</li> <li>* Nehmen Sie ein Gehäuse mit einem HD-Audiomodul auf<br/>der Fronttafel, um 8-Kanal Audiowiedergabe zu<br/>ermöglichen.</li> </ul>                                                                                                    |  |  |  |
| USB                                                                                                    | AMD <sup>®</sup> SB710 Chipsatz:<br>10 USB 2.0/1.1-Anschlüsse (sechs auf der Board-Mitte,<br>vier auf der Rücktafel).                                                                                                    |  |  |  |

(Fortsetzung auf der nächsten Seite)

# M5A78L Serie Spezifikationsübersicht

| ASUS<br>Sonderfunktionen | Core Unlocker<br>ASUS EPU-4 Engine<br>ASUS CrashFree BIOS 3<br>ASUS EZ Flash 2<br>ASUS Q-Fan<br>ASUS MyLogo 2<br>ASUS C.P.R. (CPU Parameter Recall)<br>ASUS Anti Surge<br>ASUS AI Charger<br>ASUS Turbo Key<br>100% Hochwertige, leitfähige Polymerkondensatoren<br>(nur bei M5A78L)                                                                     |
|--------------------------|----------------------------------------------------------------------------------------------------|
| Rücktafelanschlüsse      | 1 x PS/2-Tastaturanschluss<br>1 x PS/2-Mausanschluss<br>1 x LAN (RJ-45)-Anschluss<br>1 x COM-Anschluss<br>1 x LPT-Anschluss<br>3 x Audiobuchsen<br>4 x USB 2.0/1.1-Anschlüsse                                                                                                    |
| Interne Anschlüsse       | 3 x USB 2.0/1.1-Sockel für 6 weitere USB 2.0/1.1-<br>Anschlüsse<br>6 x SATA-Anschlüsse<br>1 x Fronttafelaudioanschluss<br>1 x CPU-Lüfteranschluss<br>1 x Gehäuselüfteranschluss<br>1 x IDE-Anschluss<br>1 x Systemtafelanschluss<br>1 x Systemtafelanschluss<br>1 x S/PDIF-Ausgang<br>1 x 24-pol. EATX-Netzanschluss<br>1 x 4-pol. ATX 12V-Netzanschluss |
| BIOS-Funktionen          | 16 Mb Flash ROM, AMI BIOS, PnP, DMI v2.0, WfM 2.0,<br>ACPI v2.0a, SM BIOS v2.5                                                                                                    |
| Zubehör                  | 2 x Serial ATA-Signalkabel<br>1 x E/A-Abdeckung<br>1 x Benutzerhandbuch                                                                                                    |
| Support-DVD              | Treiber<br>ASUS- <b>Hilfsprogramme</b><br>ASUS Update<br>Antivirus-Software (OEM Version)                                                                                                    |
| Formfaktor               | ATX Formfaktor: 30.5 cm x 20.3 cm (12 in x 8 in)                                                                                                    |

\* Die Spezifikationen können ohne Vorankündigung geändert werden.

# Kapitel 1 Produkteinführung

# 1.1 Willkommen!

Vielen Dank für den Kauf eines ASUS® M5A78L Serie Motherboards!

Eine Vielzahl von neuen Funktionen und neuesten Technologien sind in dieses Motherboard integriert und machen es zu einem weiteren hervorragenden Produkt in der langen Reihe der ASUS Qualitäts-Motherboards!

Vor der Installation des Motherboards und Ihrer Hardwaregeräte sollten Sie die im Paket enthaltenen Artikel anhand folgender Liste überprüfen.

# 1.2 Paketinhalt

Stellen Sie sicher, dass Ihr Motherboard-Paket die folgenden Artikel enthält.

| Motherboard    | ASUS M5A78L Serie Motherboard |
|----------------|-------------------------------|
| Kabel          | 2 x Serial ATA-Signalkabel    |
| Zubehör        | 1 x E/A-Abdeckung             |
| Anwendungs-DVD | ASUS Motherboard Support-DVD  |
| Dokumentation  | Benutzerhandbuch              |

Q

 Motherboards der Serie M5A78L kommen in zwei Modellen: M5A78L und M5A78L LE. Der Paketinhalt hängt vom erworbenen Modell ab.

Sollten o.g. Artikel beschädigt oder nicht vorhanden sein, wenden Sie sich bitte an Ihren Händler.

# 1.3 Sonderfunktionen

# 1.3.1 Leistungsmerkmale des Produkts

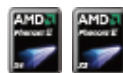

#### AMD<sup>®</sup> FX<sup>™</sup> / Phenom<sup>™</sup> II / Athlon<sup>™</sup> II / Sempron<sup>™</sup>-Prozessoren der 100-Serie

Das Motherboard unterstützt AMD® Sockel AM3+ Mehrkernprozessoren mit eigener L3-Cache und bietet mehr Leistung zum Übertakten bei weniger Stromverbrauch. Es unterstützt Dual-Channel DDR3-Arbeitsspeicher und beschleunigt die Datenübertragungsrate auf bis zu 5200MT/s via HyperTransport™ 3.0 Systembus. Dieses Motherboard unterstützt auch AMD®-Prozessoren, die im neuen 32nm-Verfahren hergestellt wurden.

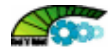

#### AMD® Cool 'n' Quiet-Technologie

Das Motherboard unterstützt die AMD Cool 'n' Quiet!™-Technologie, welche den Systembetrieb überwacht und die CPU-Spannung und -Frequenz für eine leise und kühle Umgebung automatisch anpasst.

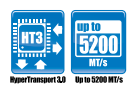

#### HyperTransport<sup>™</sup> 3.0-Unterstützung

HyperTransport<sup>™</sup> 3.0 Technologie bietet 2.6-Fache Bandbreite gegenüber HT1.0, was die Systemeffizienz zugunsten geschmeidigem und schnellerem Rechenumfeld verbessert.

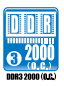

#### Dual-Channel DDR3 2000(O.C.)-Unterstützung

Das Motherboard arbeitet mit DDR3-Speicher, ausgestattet mit Übertragungsraten von 2000 (O.C.) / 1866 (O.C.) / 1800 (O.C.) / 1600 (O.C.) / 1333 / 1066 MHz, um ausgezeichnete Leistungen bei neuesten Betriebssystemen, 3D-Grafiken und anderen Speicherintensiven Anwendungen bereitzustellen.

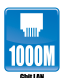

#### Gigabit LAN-Lösung

Der eingebaute Gigabit LAN Controller ist ein hochintegrierter Gb LAN Controller, welcher über die ACPI Management-Funktion verfügt, mit der fortschrittlichen Betriebssystemen eine bessere Stromverwaltung ermöglicht wird.

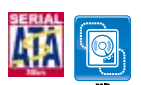

#### Serial ATA 3Gb/s-Technologie und RAID-Unterstützung

Dieses Motherboard unterstützt Festplatten, die auf der Serial ATA (SATA) 3Gb/s Speicherlösung basieren und Ihnen verbesserte Skalierbarkeit sowie die doppelte Busbandbreite für Hochgeschwindigkeitsdatenabfrage und -Sicherung bieten. Zudem ist es für RAID 0, RAID 1 oder RAID 10 Konfigurationen für Serial ATA-Festplatten geeignet.

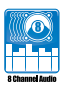

#### 8-Kanal High-Definition Audio

Genießen Sie hochwertigen Sound auf Ihrem PC! Das integrierte 8-Kanal HD Audio ermöglicht hochwertige 192KHz/24-Bit Audioausgabe, Buchsenerkennungsfunktion und Multistreaming-Technologie, um gleichzeitig mehrere Audioströme an verschiedene Zielorte zu senden. Nun können Sie, während Sie das Multikanal-Netzwerkspiel spielen, sich mit Ihren Freunden über die Kopfhörer austauschen.

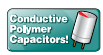

# 100% hochwertige, leitfähige Polymerkondensatoren (nur bei M5A78L)

Auf diesem Motherboard werden wegen der Zuverlässigkeit, der längeren Lebensdauer und der verbesserter thermischer Kapazität nur hochwertige leitfähige Polymerkondensatoren verwendet.

# 1.3.2 Innovative ASUS-Funktionen

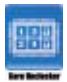

#### **Core Unlocker**

ASUS Core Unlocker vereinfacht die Aktivierung der latenten AMD<sup>®</sup> CPU mit einem einfachen Schalter. Erleben Sie den sofortigen Leistungsschub durch eine einfache Aktivierung der zusätzlichen Kerne, ohne komplizierte BIOS-Einstellungen vornehmen zu müssen.

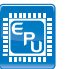

#### ASUS EPU

ASUS EPU ist eine einzigartige Energiespartechnologie, welche die derzeitige Systembelastung erkennt und den Stromverbrauch in Echtzeit regelt.

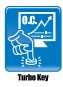

#### ASUS Turbo Key

Mit ASUS Turbo Key können Sie die Stromtaste des PCs in eine Übertaktungstaste verwandeln. Nach der einfachen Einrichtung kann Turbo Key die Systemleistung erhöhen, ohne dafür die Arbeit oder das Spiel unterbrechen zu müssen—einfach mit nur einen Fingerdruck!

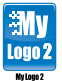

#### ASUS MyLogo2™

Damit können Sie Ihr Lieblingsbild in ein 256-Farben-Startlogo verwandeln, um Ihr System noch persönlicher gestalten.

| (TA)      |
|-----------|
| 3 3331 2. |

#### ASUS CrashFree BIOS 3

ASUS CrashFree BIOS 3 ist ein automatisches Wiederherstellungswerkzeug welches Ihnen erlaubt, die originalen BIOS-Daten von der mitgelieferten Support-DVD oder einen USB-Flashlaufwerk wiederherzustellen, wenn die BIOS-Daten beschädigt wurden.

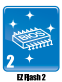

#### ASUS EZ Flash 2

ASUS EZ Flash 2 ermöglicht Ihnen vor dem Start des Betriebssystems die BIOS-Aktualisierung von einem USB-Flashlaufwerk durchzuführen.

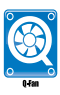

#### ASUS Q-Fan

Die ASUS Q-Fan-Technologie kann die CPU-Lüfterdrehzahl nach der Systembelastung regeln, um einen ruhigen, kühlen und effizienten Betrieb sicherzustellen.

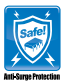

#### **ASUS Anti-Surge-Schutz**

Diese besondere Einrichtung schützt teure Geräte und das Motherboard vor Schäden durch Überspannungen während des Netzteilwechsels.

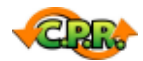

### C.P.R. (CPU Parameter Recall)

Die C.P.R.-Funktion des Motherboard-BIOS erlaubt Ihnen, das BIOS automatisch auf die Standardeinstellungen zurückzustellen, falls sich das System beim Übertakten aufgehängt hat. Wenn sich das System aufhängt, müssen Sie dank C.P.R. das Gehäuse nicht mehr öffnen, um die RTC-Daten zu löschen. Starten Sie einfach das System neu, um zuvor gespeicherte Einstellungen wiederherzustellen.

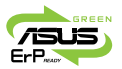

#### Bereit für ErP

Dieses Motherboard ist bereit für die Ökodesign Richtlinie der Europäischen Union, welche Anforderungen an Produkte und deren Energieeffizienz im Kontrast zu deren Energieverbrauch stellt. Dies entspricht dem Wunsch von ASUS, seine Produkte und deren Verpackung umweltbewusst und wiederverwertbar zu gestalten, um die Sicherheit der Kunden zu garantieren und den Einfluss auf die Umwelt so gering wie möglich zu halten.

# 1.4 Bevor Sie beginnen

Beachten Sie bitte vor dem Installieren der Motherboard-Komponenten oder dem Ändern von Motherboard-Einstellungen folgende Vorsichtsmaßnahmen.

- Ziehen Sie das Netzkabel aus der Steckdose heraus, bevor Sie eine Komponente anfassen.
- Tragen Sie vor dem Anfassen von Komponenten eine geerdete Manschette, oder berühren Sie einen geerdeten Gegenstand bzw. einen Metallgegenstand wie z.B. das Netzteilgehäuse, damit die Komponenten nicht durch statische Elektrizität beschädigt werden.
- · Halten Sie Komponenten an den Rändern fest, damit Sie die ICs darauf nicht berühren.
- Legen Sie eine deinstallierte Komponente immer auf eine geerdete Antistatik-Unterlage oder in die Originalverpackung der Komponente.
- Vor dem Installieren oder Ausbau einer Komponente muss die ATX-Stromversorgung ausgeschaltet oder das Netzkabel aus der Steckdose gezogen sein. Andernfalls könnten das Motherboard, Peripheriegeräte und/oder Komponenten stark beschädigt werden.

### **Onboard LED**

Auf diesem Motherboard ist eine Standby-Strom-LED eingebaut, die leuchtet, wenn das System eingeschaltet, im Stromsparmodus oder im Soft-Aus-Modus ist. Dies dient zur Erinnerung, dass Sie das System ausschalten und das Netzkabel ausstecken müssen, bevor Sie eine Komponente von dem Motherboard entfernen oder hinzufügen. Die nachstehende Abbildung zeigt die Position der Onboard-LED an.

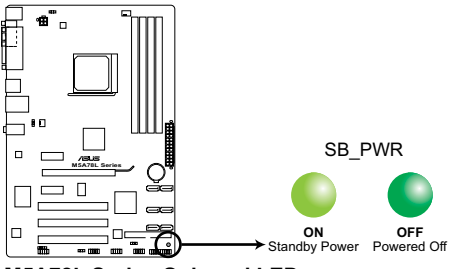

M5A78L Series Onboard LED

# 1.5 Motherboard-Übersicht

# 1.5.1 Ausrichtung

Beim Installieren des Motherboards müssen Sie es richtig ausgerichtet ins Computergehäuse einfügen. Die Kante mit den externen Anschlüssen zeigt zur Rückseite des Computergehäuses, wie es unten abgebildet ist.

# 1.5.2 Schraubenlöcher

Stecken Sie sechs (6) Schrauben in die eingekreisten Löcher, um das Motherboard am Gehäuse zu befestigen.

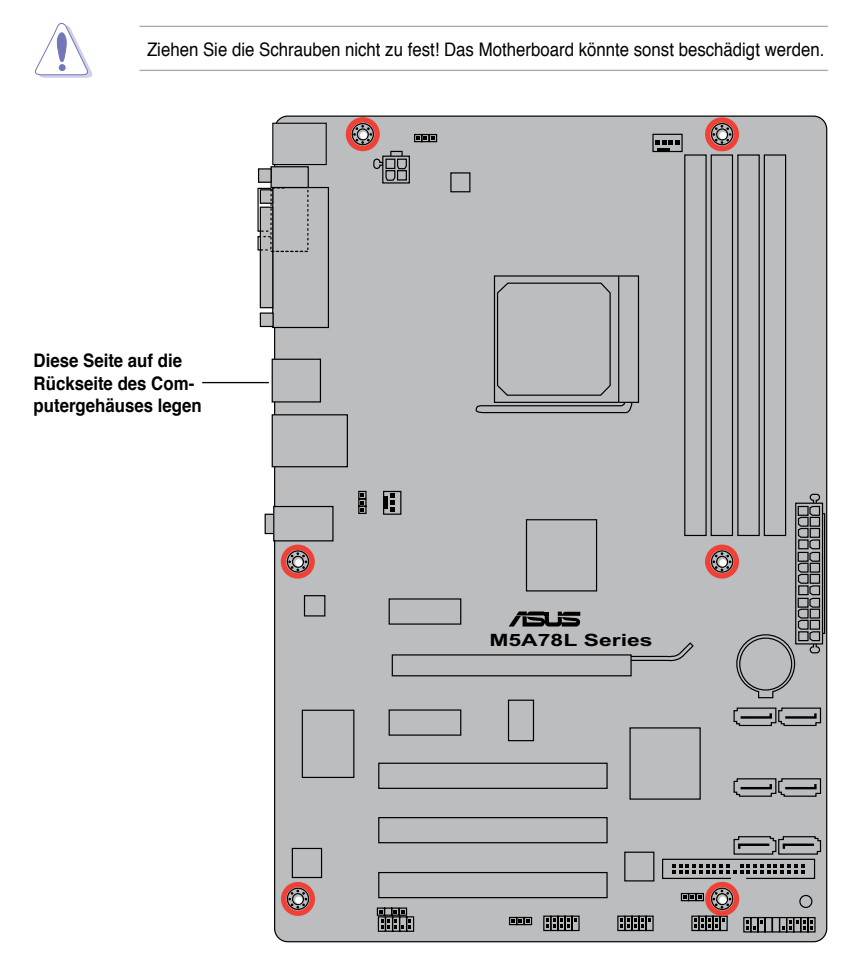

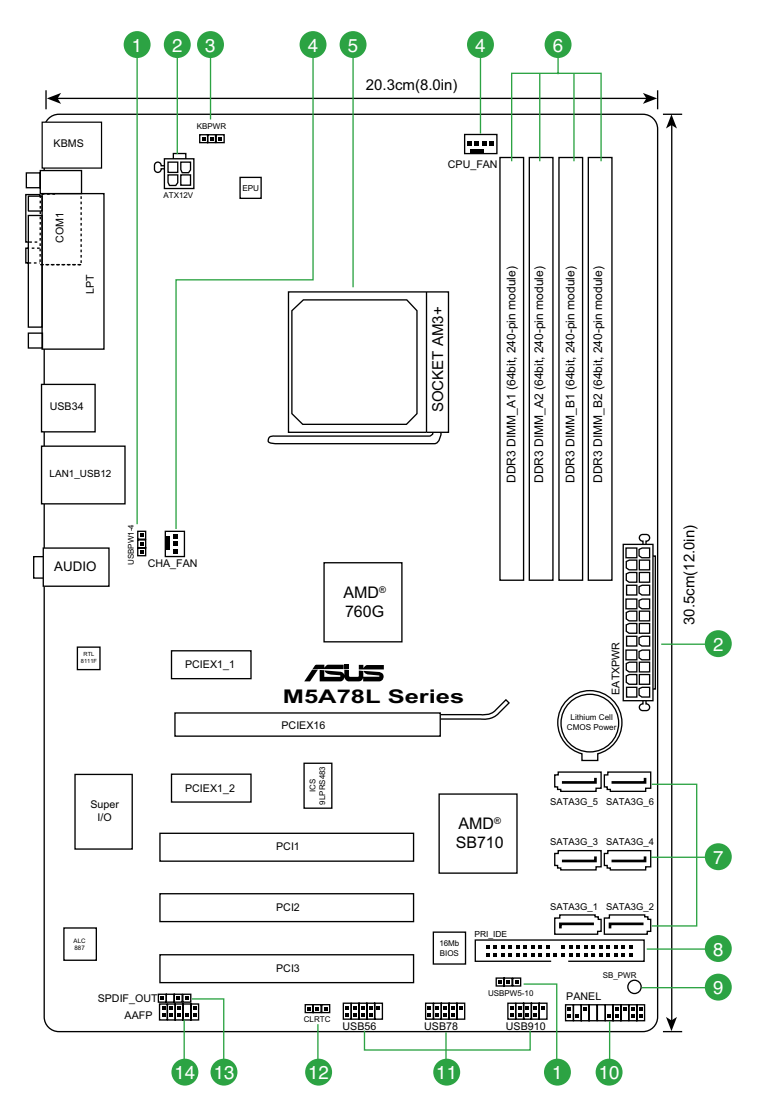

# 1.5.4 Layoutbeschreibung

|    | Anschlüsse/Jumper/Steckplätze                                        | Seite |     | Anschlüsse/Jumper/Steckplätze                   | Seite |
|----|----------------------------------------------------------------------|-------|-----|-------------------------------------------------|-------|
| 1. | USB-Gerät Weckfunktion (3-pol. USBPW1-4, USBPW5-10)                  | 1-20  | 8.  | IDE-Anschluss (40-1 pol. PRI_IDE)               | 1-24  |
| 2. | ATX-Stromanschlüsse (24-pol. EATXPWR, 4-pol. ATX12V)                 | 1-23  | 9.  | Onboard LED (SB_PWR)                            | 1-5   |
| 3. | Tastaturstrom (3-pol. KBPWR)                                         | 1-20  | 10. | Systemtafelanschluss (20-8 pol. PANEL)          | 1-26  |
| 4. | CPU- und Gehäuselüfteranschlüsse (4-pol.<br>CPU_FAN, 3-pol. CHA_FAN) | 1-28  | 11. | USB-Anschlüsse (10-1 pol. USB56, USB78, USB910) | 1-27  |
| 5. | AMD CPU-Sockel                                                       | 1-8   | 12. | RTC RAM löschen (CLRTC)                         | 1-19  |
| 6. | DDR3 DIMM-Steckplätze                                                | 1-11  | 13. | Digitaler Audioanschluss (4-1 pol. SPDIF_OUT)   | 1-27  |
| 7. | Serial ATA-Anschlüsse (7-pol. SATA3G_1-6)                            | 1-25  | 14. | Fronttafelaudioanschluss (10-1 pol. AAFP)       | 1-22  |

# 1.6 Zentralverarbeitungseinheit (CPU)

Das Motherboard ist mit einem AM3+-Sockel für FX<sup>™</sup> / Phenom<sup>™</sup> II / Athlon<sup>™</sup> II / Sempron<sup>™</sup>-Prozessoren der 100-Serie ausgestattet.

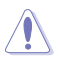

Die Pole der AM3+-Sockel sind anders ausgerichtet als die der AM2+/AM2 Sockels. Vergewissern Sie sich, dass die CPU, die Sie verwenden, für den AM3+-Sockel entworfen wurde. Die CPU lässt sich nur in eine Richtung einpassen. Stecken Sie die CPU NICHT mit übermäßiger Kraft in den Steckplatz ein, um ein Verbiegen der Sockelkontaktstifte und Schäden an der CPU zu vermeiden.

# 1.6.1 Installieren der CPU

So installieren Sie eine CPU.

1. Suchen Sie den CPU-Sockel auf dem Motherboard.

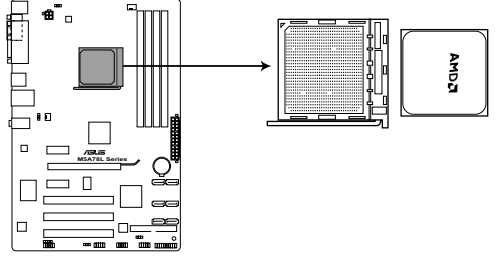

M5A78L Series CPU socket AM3+

г

Г

п

 Lösen Sie den Sockelhebel, indem Sie ihn zur Seite drücken, und heben Sie ihn in einem 90°-100°-Winkel an.

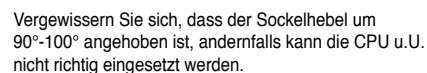

- Positionieren Sie die CPU oberhalb des Sockels, so dass die CPU-Ecke mit dem goldenen Dreieck auf der Sockelecke mit dem kleinen Dreieck liegt.
- 4. Stecken Sie die CPU vorsichtig in den Sockel, bis sie einrastet.

Die CPU passt nur in eine Richtung ein. Stecken Sie die CPU nicht mit übermäßiger Kraft in den Steckplatz ein, um ein Verbiegen der Sockelkontaktstifte und Schäden an der CPU zu vermeiden.

- Wenn die CPU eingesteckt ist, drücken Sie den Sockelhebel herunter, um die CPU zu fixieren. Der Hebel rastet mit einem Klicken an der Seite ein, wenn er korrekt heruntergedrückt wurde.
- Installieren Sie den CPU-Kühlkörper und -Lüfter nach den Anweisungen, die der Verpackung beigelegt sind. Sie können sich für mehr Informationen auch auf Abschnitt 1.6.2 Installieren des Kühlkörpers und des Lüfters beziehen.
- 7. Verbinden Sie das CPU-Lüfterkabel mit dem CPU\_FAN-Anschluss auf dem Motherboard.

CPU FAN

NAT

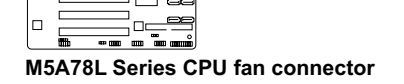

Vergessen Sie NICHT, den CPU-Lüfteranschluss anzuschließen! Ansonsten können u.U. Hardwareüberwachungsfehler auftreten.

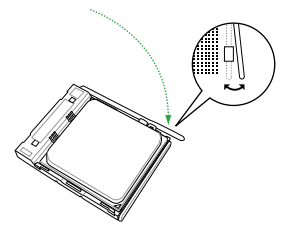

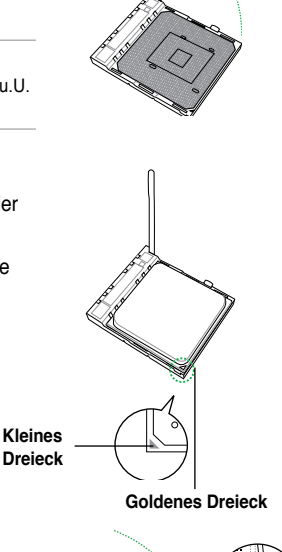

# 1.6.2 Installieren des CPU-Kühlkörpers und Lüfters

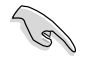

Vergewissern Sie sich, dass Sie nur eine von AMD zertifizierte Kühlkörper-Lüfter-Gruppe verwenden.

So installieren Sie den CPU-Kühlkörper und -Lüfter.

1. Stellen Sie den Kühlkörper auf die installierte CPU. Stellen Sie dabei sicher, dass der Kühlkörper richtig auf dem Befestigungsmodul aufsitzt.

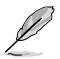

- · Das Befestigungsmodul ist beim Kauf schon auf dem Motherboard installiert.
- Sie müssen die Befestigungsmodulbasis nicht entfernen, wenn Sie die CPU oder andere Motherboard-Komponenten installieren.
- Wenn Sie einen separaten CPU-Kühlkörper oder Lüfter gekauft haben, vergewissern Sie sich, dass das Material der thermischen Schnittstelle (Wärmeleitpaste) richtig an der CPU und dem Kühlkörper angebracht ist, bevor Sie Kühlkörper oder Lüfter installieren.

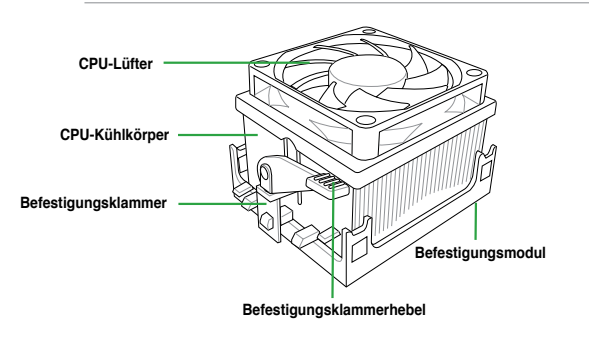

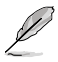

Ihre CPU-Kühlkörper-Lüfterbaugruppe sollte mit einer Anleitung zur Installation für CPU, Kühlkörper und Befestigungsmechanismus ausgestattet sein. Wenn diese Anleitung in diesen Abschnitt nicht mit der CPU-Dokumentation übereinstimmt, folgen sie der letzteren.

2. Befestigen Sie ein Ende der Befestigungsklammer mit dem Befestigungsmodul.

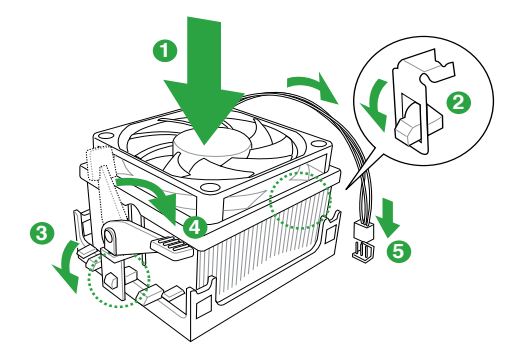

 Platzieren Sie das andere Ende der Befestigungsklammer (nahe des Hebels) am Befestigungsmodul. Ein Klickgeräusch ertönt, wenn die Befestigungsklammer korrekt einrastet.

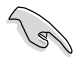

Stellen Sie sicher, dass die Kühlkörper-Lüfter-Einheit genau auf den Befestigungsmechanismus aufgesetzt ist, sonst lässt sich die Befestigungsklammer nicht einrasten.

- 4. Drücken Sie den Hebel der Befestigungsklammer nach unten, um den Kühlkörper und Lüfter auf dem Modul zu installieren.
- 5. Wenn Kühlkörper und Lüfter installiert sind, verbinden Sie das CPU-Lüfterkabel mit dem CPU\_FAN-Anschluss auf dem Motherboard.

Vergessen Sie NICHT, die Lüfterkabel mit den Lüfteranschlüssen zu verbinden! Hardwareüberwachungsfehler können auftreten, wenn Sie vergessen, die Verbindung vorzunehmen.

# 1.7 Systemspeicher

# 1.7.1 Übersicht

Das Motherboard ist mit vier Double Data Rate 3 (DDR3) Dual Inline Memory Modulen (DIMM)-Steckplätzen ausgestattet. Ein DDR3 hat die gleichen Abmessungen als ein DDR2-DIMM, der Kerbung wegen aber nicht auf ein DDR2-DIMM-Anschluss montierbar. DDR3-Module wurden für bessere Leistungen bei niedrigem Energieverbrauch entwickelt. Die nachstehende Abbildung zeigt die Position der Steckplätze an:

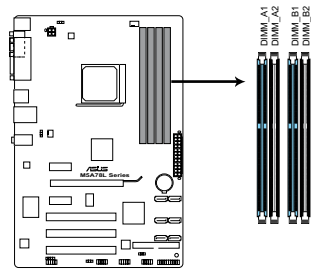

| Kanal   | Steckplätze         |
|---------|---------------------|
| Kanal A | DIMM_A1 und DIMM_A2 |
| Kanal B | DIMM_B1 und DIMM_B2 |

M5A78L Series 240-pin DDR3 DIMM sockets

# 1.7.2 Speicherkonfigurationen

Sie können 1 GB, 2 GB, 4 GB und 8 GB ungepufferte ECC und nicht-ECC DDR3 DIMMs in den DIMM-Steckplätzen installieren.

| (S) | • | Sie können verschiedene Speichergrößen in Channel A und Channel B installieren. Das<br>System ordnet die gesamte Größe des weniger belegten Kanals für die Dual-Channel-<br>Konfiguration zu. Der überschüssige Speicher des höher belegten Kanals wird dann der<br>Single-Channel-Konfiguration zugeordnet. |
|-----|---|----------------------------------------------------------------------------------------------------|
|     | • | Installieren Sie immer DIMMs mit gleicher CAS-Latenzzeit. Für optimale Kompatibilität wird empfohlen, nur Speichermodule eines Herstellers zu verwenden.                                                                                                    |
|     | • | Es wird empfohlen, die Speichermodule zuerst in den blauen Steckplätzen zu installieren, um bessere Ergebnisse beim Übertakten zu erzielen.                                                                                                    |
|     | • | Der CPU-Spezifikationen wegen unterstützen AMD® CPUs der Serie 100 und 200 bis zu DDR3 1066MHz. Mit ASUS Design kann dieses Motherboard mit bis zu DDR3 1333MHz arbeiten.                                                                                                    |
|     | • | Beim Übertakten könnten einige AMD CPUs eventuell nicht mit DDR3 1600 oder<br>höherer Frequenz DIMMs arbeiten.                                                                                                    |
|     | • | Durch die Speicheradressenbeschränkung in 32-Bit-Windows® können vom<br>Betriebssystem nur 3GB oder weniger benutzt werden, selbst wenn 4GB installiert<br>wurden. Für eine effektive Speichernutzung empfehlen wir Ihnen folgendes:                                                                         |
|     |   | <ul> <li>Installieren Sie maximal 3GB Speicher, wenn Sie ein 32-Bit-Windows<sup>®</sup>-<br/>Betriebssystem benutzen.</li> <li>Installieren Sie ein 64-Bit-Windows<sup>®</sup>-Betriebssystem wenn Sie auf dem</li> </ul>                                                                                    |

- Installieren Sie ein 64-Bit-Windows<sup>2</sup>-Betriebssystem, wenn Sie auf dem Motherboard 4GB oder mehr Speicher installieren wollen.
- Dieses Motherboard unterstützt keine DIMMs, die aus 512 Megabit- (Mb) Chips oder weniger hergestellt wurden.

### M5A78L Serie Motherboards Liste Qualifizierter Anbieter (QVL)

### DDR3-2000(O.C.) MHz

| Anbieter  | Artikolnummor      | Größe          | SS/<br>DS | Chip-<br>Marke | Chip<br>Nr. | Takt      | Spanng | DIMM-Unterstützung |    |    |
|-----------|--------------------|----------------|-----------|----------------|-------------|-----------|--------|--------------------|----|----|
|           | Artikentunnier     |                |           |                |             |           |        | A*                 | В* | C* |
| Transcend | TX2400KLU-4GK(XMP) | 4GB ( 2x 2GB ) | DS        | -              | -           | 9-11-9-28 | 1.65V  | •                  | •  |    |

#### DDR3-1866(O.C.)MHz

| Anbieter | Artikelnummer            | Größe        | SS/ | Chip- | Chip | Takt        | Spanng | DIMI<br>Spanng Unterstü |    |          |
|----------|--------------------------|--------------|-----|-------|------|-------------|--------|-------------------------|----|----------|
|          |                          |              | 05  | marke | Nr.  |             |        | A*                      | В* | ng<br>C* |
| Corsair  | CMT4GX3M2A1866C9(XMP)    | 4GB(2 x 2GB) | DS  |       |      | 9-9-9-24    | 1.65V  | •                       | •  |          |
| Kingston | KHX1866C9D3T1K3/3GX(XMP) | 3GB(3 x 1GB) | SS  | -     |      |             | 1.65V  | •                       | •  |          |
| Kingston | KHX1866C9D3T1K3/6GX(XMP) | 6GB(3 x 2GB) | SS  | -     | -    |             | 1.65V  | •                       | •  |          |
| OCZ      | OCZ3G1866LV4GK           | 4GB(2 x 2GB) | DS  | -     |      | 10-10-10-27 | 1.65V  | •                       | •  |          |
| OCZ      | OCZ3P1866LV4GK           | 4GB(2 x 2GB) | DS  | -     |      | 9-9-9-27    | 1.65V  | •                       | •  |          |

### DDR3-1800(O.C.)MHz

| Anhiotor | Artikoloummor | Cröße        | SS/ | Chip- | Chip | Takt     | Spappa | DIMM-Unterstützung |    |  |  |  |  |
|----------|---------------|--------------|-----|-------|------|----------|--------|--------------------|----|--|--|--|--|
| Andieter | Artikemunner  | Grobe        | DS  | Marke | Nr:  | IdKL     | Spanny | A*                 | В* |  |  |  |  |
| OCZ      | OCZ3P18004GK  | 4GB(2 x 2GB) | DS  |       |      | 8-8-8-27 | 1.9V   | •                  |    |  |  |  |  |

# DDR3-1600(O.C.)MHz

| Anbieter     | Artikelnummer            | Größe          | SS/ | Chip-          | Chip                  | Takt            | Spanng      | l<br>Unte  | DIMM-<br>Unterstützung |   |  |
|--------------|--------------------------|----------------|-----|----------------|-----------------------|-----------------|-------------|------------|------------------------|---|--|
|              |                          |                | DS  | магке          | Nr.                   |                 |             | <b>A</b> * | В*                     |   |  |
| A-Data       | AD31600E001GM(O)U3K      | 3GB(3 x 1GB)   | SS  | -              | -                     | 8-8-8-24        | 1.65V-1.85V | ·          | •                      | · |  |
| CORSAIR      | TR3X3G1600C8D(XMP)       | 3GB(3 x 1GB)   | SS  | -              | -                     | 8-8-8-24        | 1.65V       | •          | •                      | · |  |
| CORSAIR      | CMP4GX3M2A1600C8(XMP)    | 4GB(2 x 2GB)   | DS  | -              | -                     | 8-8-8-24        | 1.65V       | •          | •                      | • |  |
| CORSAIR      | CMT4GX3M2A1600C6(XMP)    | 4GB(2 x 2GB)   | DS  | -              | -                     | 6-6-6-20        | 1.65V       | •          | •                      | • |  |
| CORSAIR      | CMX4GX3M2A1600C9(XMP)    | 4GB(2 x 2GB)   | DS  | -              | -                     | 9-9-9-24        | 1.65V       | •          | •                      |   |  |
| CORSAIR      | CMX4GX3M2A1600C9(XMP)    | 4GB(2 x 2GB)   | DS  | -              | -                     | 9-9-9-24        | 1.65V       | •          | •                      | • |  |
| CORSAIR      | TR3X6G1600C8D G(XMP)     | 6GB(3 x 2GB)   | DS  | -              | -                     | 8-8-8-24        | 1.65V       | ·          | ·                      | · |  |
| CORSAIR      | TR3X6G1600C9 G(XMP)      | 6GB(3 x 2GB)   | DS  | -              | -                     | 9-9-9-24        | 1.65V       | ·          | ·                      | • |  |
| CORSAIR      | CMX8GX3M4A1600C9(XMP)    | 8GB(4 x 2GB)   | DS  | -              | -                     | 9-9-9-24        | 1.65V       | ·          | ·                      | · |  |
| Crucial      | BL25664BN1608.16FF(XMP)  | 6GB(3 x 2GB)   | DS  | -              | -                     | -               | -           | ·          | ·                      |   |  |
| G.SKILL      | F3-12800CL9D-2GBNQ(XMP)  | 2GB(2 x 1GB)   | SS  | -              | -                     | 9-9-9-24        | 1.5V~1.6V   | ·          | ·                      |   |  |
| G.SKILL      | F3-12800CL7D-4GBRH(XMP)  | 4GB(2 x 2GB)   | SS  | -              | -                     | 7-7-7-24        | 1.6V        | •          | •                      | • |  |
| G.SKILL      | F3-12800CL7D-4GBECO(XMP) | 4GB(2 x 2GB)   | DS  | -              | -                     | 7-7-8-24        | XMP 1.35V   | ·          | ·                      | · |  |
| G.SKILL      | F3-12800CL7D-4GBRM(XMP)  | 4GB(2 x 2GB)   | DS  | -              | -                     | 7-8-7-24        | 1.6V        | ·          | ·                      | · |  |
| G.SKILL      | F3-12800CL8D-4GBRM(XMP)  | 4GB(2 x 2GB)   | DS  | -              | -                     | 8-8-8-24        | 1.60V       | •          | ·                      | · |  |
| G.SKILL      | F3-12800CL9T-6GBNQ(XMP)  | 6GB(3 x 2GB)   | DS  | -              | -                     | 9-9-9-24        | 1.5V~1.6V   | ·          | ·                      | · |  |
| GEIL         | GET316GB1600C9QC(XMP)    | 16GB(4 x 4GB)  | DS  | -              | -                     | 9-9-9-28        | 1.6V        | ·          | ·                      | · |  |
| GEIL         | GV34GB1600C8DC(XMP)      | 2GB            | DS  | -              | -                     | 8-8-8-28        | 1.6V        | •          | ·                      |   |  |
| Kingmax      | FLGD45F-B8KG9(XMP)       | 1GB            | SS  | Kingmax        | KFB8FNGXF-<br>ANX-12A | -               | -           | •          | •                      | · |  |
| Kingmax      | FLGE85F-B8KG9(XMP)       | 2GB            | DS  | Kingmax        | KFB8FNGXF-<br>ANX-12A | -               | -           | •          | •                      | · |  |
| KINGSTON     | KHX1600C9D3K3/12GX(XMP)  | 12GB(3x4GB)    | DS  | -              | -                     | 9-9-9-27        | 1.65V       | ·          | ·                      | • |  |
| KINGSTON     | KHX1600C7D3K2/4GX(XMP)   | 4GB ( 2x 2GB ) | DS  | -              | -                     | -               | 1.65V       | ·          | ·                      | • |  |
| Kingston     | KHX1600C8D3K2/4GX(XMP)   | 4GB(2 x 2GB)   | DS  | -              | -                     | 8               | 1.65V       | •          | •                      | · |  |
| Kingston     | KHX1600C8D3T1K2/4GX(XMP) | 4GB(2 x 2GB)   | DS  | -              | -                     | 8               | 1.65V       | ·          | ·                      | · |  |
| KINGSTON     | KHX1600C9D3T1K3/6GX(XMP) | 6GB ( 3x 2GB ) | DS  | -              | -                     | -               | 1.65V       | •          | •                      | · |  |
| Kingston     | KHX1600C9D3K3/6GX(XMP)   | 6GB(3 x 2GB)   | DS  | -              | -                     | 9               | 1.65V       | ·          | ·                      | · |  |
| OCZ          | OCZ3BE1600C8LV4GK        | 4GB(2 x 2GB)   | DS  | -              | -                     | 8-8-8-24        | 1.65V       | ·          | ·                      | · |  |
| OCZ          | OCZ3BE1600LV4GK          | 4GB(2 x 2GB)   | DS  | -              | -                     | 7-7-7-24        | 1.65V       | •          | ·                      | · |  |
| OCZ          | OCZ3G16004GK             | 4GB(2 x 2GB)   | DS  | -              | -                     | 8-8-8-24        | 1.7V        | •          | •                      | · |  |
| OCZ          | OCZ3OB1600LV4GK          | 4GB(2 x 2GB)   | DS  | -              | -                     | -               | 1.65V       | ·          | ·                      | · |  |
| OCZ          | OCZ3P1600EB4GK           | 4GB(2 x 2GB)   | DS  | -              | -                     | 7-7-6-24        | 1.8V        | •          | •                      | · |  |
| OCZ          | OCZ3P1600LV4GK           | 4GB(2 x 2GB)   | DS  | -              | -                     | 7-7-7-24        | 1.65V       | ·          | ·                      | · |  |
| OCZ          | OCZ3P1600LV4GK           | 4GB(2 x 2GB)   | DS  | -              | -                     | 7-7-7-24        | 1.65V       | ·          | ·                      |   |  |
| OCZ          | OCZ3G1600LV6GK           | 6GB(3 x 2GB)   | DS  | -              | -                     | 8-8-8-24        | 1.65V       | ·          | ·                      | · |  |
| Super Talent | WA160UX6G9               | 6GB(3 x 2GB)   | DS  | •              | -                     | 9               | -           | •          | ·                      | · |  |
| Asint        | SLZ3128M8-EGJ1D(XMP)     | 2GB            | DS  | Asint          | 3128M8-GJ1D           | 9-9-9-24        | 1.6V        | •          | ·                      | · |  |
| Elixir       | M2Y2G64CB8HA9N-DG(XMP)   | 2GB            | DS  | -              | -                     | -               | •           | •          | •                      | · |  |
| Kingtiger    | KTG2G1600PG3             | 2GB            | DS  | -              | -                     | -               | -           | ·          | ·                      |   |  |
| Mushkin      | 998659(XMP)              | 6GB(3 x 2GB)   | DS  | -              | -                     | 9-9-9-24        | -           | •          | •                      |   |  |
| Mushkin      | 998659(XMP)              | 6GB(3 x 2GB)   | DS  | -              | -                     | 9-9-9-24        | 1.5~1.6V    | •          | •                      | · |  |
| PATRIOT      | PGS34G1600LLKA           | 4GB(2 x 2GB)   | DS  | -              | -                     | 7-7-7-20        | 1.7V        | ·          | ·                      | · |  |
| APACER       | 8GB UNB PC3-12800 CL11   | 8GB            | DS  | APACER         | AM5D6008BQQSCK        | -               | •           | •          |                        |   |  |
| CORSAIR      | CMZ8GX3M1A1600C10(XMP)   | 8GB            | DS  | -              | -                     | 10-10-<br>10-27 | 1.50V       | ·          | ·                      | · |  |
| Transcend    | 8G DDR3 1600 DIMM CL11   | 8GB            | DS  | 222<br>HYKO    | 6MD9639W              | -               | -           | •          | •                      | · |  |
| ASint        | SLB304G08-EGN1B          | 8GB            | DS  | Asint          | SLB304G08-GN1B        | -               | -           | •          | •                      |   |  |
| Elixir       | M2X8G64CB8HB5N-DG(XMP)   | 8GB            | DS  | Elixir<br>1213 | N2CB4G8BOBN-DG        | -               | -           | •          | •                      | · |  |
| Team         | TED38G1600HC11BK         | 8GB            | DS  |                | -                     | 11-11-11-28     | -           | •          | •                      | • |  |

#### DDR3-1333MHz

| Anbieter | Artikelnummer                | Größe        | SS/<br>DS | Chip-<br>Marke | Chip<br>Nr.              | Takt           | Spanng                | Unt | DIMN<br>erstüt | l-<br>zung |
|----------|------------------------------|--------------|-----------|----------------|--------------------------|----------------|-----------------------|-----|----------------|------------|
|          |                              |              |           |                |                          |                |                       | A*  | B*             | C*         |
| A-Data   | AD31333001GOU                | 1GB          | SS        | A-Data         | AD30908C8D-151C<br>E0906 | -              | -                     | ·   | ·              | ·          |
| A-Data   | AD31333G001GOU               | 3GB(3 x 1GB) | SS        |                |                          | 8-8-8-24       | 1.65-1.85V            | •   | •              | •          |
| A-Data   | AD31333002GOU                | 2GB          | DS        | A-Data         | AD30908C8D-151C<br>E0903 | -              | -                     | ·   | •              | ·          |
| Apacer   | 78.A1GC6.9L1                 | 2GB          | DS        | APACER         | AM5D5808DEWSBG           | -              | -                     | ·   | ·              | ·          |
| Apacer   | 78.A1GC6.9L1                 | 2GB          | DS        | Apacer         | AM5D5808FEQSBG           | 9              | -                     | ·   | ·              | ·          |
| CORSAIR  | CM3X1024-1333C9DHX           | 1GB          | SS        | •              | -                        | 9-9-9-24       | 1.60V                 | ·   | ·              |            |
| CORSAIR  | CM3X1024-1333C9              | 1GB          | SS        | -              | •                        | 9-9-9-24       | 1.60V                 | ·   | ·              | ·          |
| CORSAIR  | TR3X3G1333C9 G               | 3GB(3 x 1GB) | SS        | -              | •                        | 9-9-9-24       | 1.50V                 | ·   | ·              |            |
| CORSAIR  | TR3X3G1333C9 G               | 3GB(3 x 1GB) | SS        | -              | •                        | 9-9-9-24       | 1.50V                 | ·   | ·              |            |
| CORSAIR  | TR3X3G1333C9                 | 3GB(3 x 1GB) | SS        | -              | -                        | 9-9-9-24       | 1.50V                 | ·   | •              | ·          |
| CORSAIR  | CM3X1024-1333C9DHX           | 1GB          | DS        | Corsair        | •                        | -              | •                     | ·   | ·              |            |
| CORSAIR  | CM3X2048-1333C9DHX           | 2GB          | DS        | •              | •                        | -              | -                     | ·   | ·              |            |
| CORSAIR  | TW3X4G1333C9 G               | 4GB(2 x 2GB) | DS        | •              | -                        | 9-9-9-24       | 1.50V                 | •   | •              | •          |
| CORSAIR  | CMX8GX3M4A1333C9             | 8GB(4 x 2GB) | DS        | -              | -                        | 9-9-9-24       | 1.50V                 | •   | •              | •          |
| Crucial  | CT12864BA1339.8FF            | IGB          | 55        | MICron         | 9FF22D9KP1               | 9              | •                     | •   | •              | ·          |
| Crucial  | CT12872BA1339.9FF            | 1GB          | SS        | Micron         | 91F22D9KPT(ECC)          | 9              | •                     | ·   | ·              | ·          |
| Crucial  | CT25664BA1339.16FF           | 2GB          | DS        | Micron         | 9KF27D9KPT               | 9              | •                     | ·   | •              | ·          |
| Crucial  | C1256/2BA1339.18FF           | 2GB          | DS        | Micron         | 91F22D9KPT(ECC)          | 9              | -                     | ·   | •              | •          |
| Crucial  | BL25664BN1337.16FF (XMP)     | 6GB(3 x 2GB) | DS        | -              | -                        | 7-7-7-24       | 1.65V                 | ·   | •              | ·          |
| ELPIDA   | EBJ100E8EDF0-DJ-F            | 1GB          | SS        | ELPIDA         | J1108EDSE-DJ-F           | -              | 1.35V(low<br>voltage) | •   | •              | •          |
| ELPIDA   | EBJ210E8EDF0-DJ-F            | 2GB          | DS        | ELPIDA         | J1108EDSE-DJ-F           | •              | 1.35V(low<br>voltage) | •   | •              |            |
| G.SKILL  | F3-10600CL8D-2GBHK(XMP)      | 1GB          | SS        | G.SKILL        | -                        | -              | -                     | ·   | ·              | ·          |
| G.SKILL  | F3-10666CL7T-3GBPK(XMP)      | 3GB(3 x 1GB) | SS        | -              | -                        | 7-7-7-18       | 1.5~1.6V              | ·   | ·              | ·          |
| G.SKILL  | F3-10666CL9T-3GBNQ           | 3GB(3 x 1GB) | SS        | •              | ·                        | 9-9-9-24       | 1.5~1.6V              | ·   | ·              | ·          |
| G.SKILL  | F3-10600CL8D-4GBHK(XMP)      | 4GB(2 x 2GB) | DS        | -              | •                        | 8-8-8-21       | 1.5-1.6V              | ·   | ·              | ·          |
| G.SKILL  | F3-10666CL8D-<br>4GBECO(XMP) | 4GB(2 x 2GB) | DS        | -              | -                        | 8-8-8-<br>8-24 | XMP 1.35V             | •   | •              | •          |
| GEIL     | GV32GB1333C9DC               | 2GB(2 x 1GB) | DS        | -              | •                        | 9-9-9-24       | 1.5V                  | ·   | ·              |            |
| GEIL     | GV34GB1333C7DC               | 2GB          | DS        | -              | •                        | 7-7-7-24       | 1.5V                  | ·   | ·              |            |
| GEIL     | GG34GB1333C9DC               | 4GB(2 x 2GB) | DS        | GEIL           | GL1L128M88BA12N          | 9-9-9-24       | 1.3V(low<br>voltage)  | •   | •              |            |
| GEIL     | GV34GB1333C9DC               | 4GB(2 x 2GB) | DS        | -              | •                        | 9-9-9-24       | 1.5V                  | ·   | ·              | ·          |
| Hynix    | HMT125U6TFR8A-H9             | 2GB          | DS        | HYNIX          | H5TC1G83TFRH9A           | -              | 1.35V(low<br>voltage) | •   | •              | •          |
| KINGMAX  | FLFD45F-B8KL9                | 1GB          | SS        | KINGMAX        | KKB8FNWBFGNX-27A         | -              | -                     | ·   | ·              | ·          |
| KINGMAX  | FLFE85F-B8KL9                | 2GB          | DS        | KINGMAX        | KKB8FNWBFGNX-26A         | -              | -                     | ·   | ·              | ·          |
| Kingston | KVR1333D3N9/1G               | 1GB          | SS        | ELPIDA         | J1108BDBG-DJ-F           | 9              | 1.5V                  | ·   | ·              | ·          |
| KINGSTON | KVR1333D3N9/2G(low profile)  | 2GB          | DS        | ELPIDA         | J1108BDBG-DJ-F           | 9              | 1.5V                  | ·   | •              | ·          |
| Kingston | KVR1333D3N9/2G               | 2GB          | DS        | KIC            | D1288JPNDPLD90           | 9              | 1.5V                  | •   | •              | •          |
| Kingston | KVH1333D3N9/2G               | 2GB          | DS        | ELPIDA         | J1108BDSE-DJ-F           | 9              | 1.5V                  |     | •              | •          |
| Kingston | KHX1333C/D3K2/4GX(XMP)       | 4GB(2 X 2GB) | 05        | -              | •                        |                | VMD 1 05V             | ÷   | ÷              |            |
| KINGSTON | KIA 133309D30K2/4GA(AWF)     | 4GB(2 X 2GB) | 00        |                |                          | 9              | 1 51/                 |     |                |            |
| KINGSTON | KVR1333D3N9/4G               | 4GB          | DS        | Hynix          | H5T02G83AFR              | -              | -                     | •   | •              | •          |
| MICBON   | MT4JTF12864AZ-1G4D1          | 1GB          | SS        | MICRON         | D9LGQ                    |                |                       | •   | •              | •          |
| Micron   | MT8JTF12864A7-1G4F1          | 1GB          | SS        | Micron         | 9FF22D9KPT               | 9              |                       | •   |                | •          |
| Micron   | MT9JSF12872AZ-1G4F1          | 1GB          | SS        | Micron         | 91F22D9KPT(ECC)          | 9              |                       | •   | •              | •          |
| MICRON   | MT8JTF25664AZ-1G4D1          | 2GB          | SS        | MICRON         | D9LGK                    | -              | -                     | •   | •              | •          |
| Micron   | MT16JTF25664AZ-1G4F1         | 2GB          | DS        | Micron         | 9KF27D9KPT               | 9              |                       | •   | •              | •          |
| Micron   | MT18JSF25672AZ-1G4F1         | 2GB          | DS        | Micron         | 91F22D9KPT(ECC)          | 9              |                       | •   | •              | •          |
| MICRON   | MT16JTF51264AZ-1G4D1         | 4GB          | DS        | MICRON         | D9LGK                    | -              | -                     | •   | •              | •          |
| OCZ      | OCZ3G1333LV3GK               | 3GB(3 x 1GB) | DS        | -              | -                        | 9-9-9-20       | 1.65V                 | •   | •              |            |
| OCZ      | OCZ3F13334GK                 | 4GB(2 x 2GB) | DS        | -              | -                        | 9-9-9-20       | 1.7V                  | •   | •              | •          |
| OCZ      | OCZ3G13334GK                 | 4GB(2 x 2GB) | DS        | -              | -                        | 9-9-9-20       | 1.7V                  | •   | •              |            |
| OCZ      | OCZ3G1333LV4GK               | 4GB(2 x 2GB) | DS        |                | ·                        | 9-9-9-20       | 1.65V                 | ·   | •              |            |
| OCZ      | OCZ3P1333LV4GK               | 4GB(2 x 2GB) | DS        | -              | •                        | 7-7-7-20       | 1.65V                 | •   | •              | •          |
| OCZ      | OCZ3RPX1333EB4GK             | 4GB(2 x 2GB) | DS        | -              | •                        | 6-5-5-20       | 1.85V                 | •   | •              | •          |
| OCZ      | OCZ3X13334GK(XMP)            | 4GB(2 x 2GB) | DS        | -              | -                        | 7-7-7-20       | 1.75V                 | ·   | ·              | •          |
| OCZ      | OCZ3G1333LV6GK               | 6GB(3 x 2GB) | DS        |                | -                        | 9-9-9-20       | 1.65V                 | ·   | •              | •          |

(Fortsetzung auf der nächsten Seite)

#### DDR3-1333MHz

| Anbieter         | Artikelnummer             | Größe          | SS/<br>DS | Chip-<br>Marke | Chip<br>Nr.                | Takt     | Spanng | Uni        | DIMI<br>terstü | N-<br>tzung |
|------------------|---------------------------|----------------|-----------|----------------|----------------------------|----------|--------|------------|----------------|-------------|
|                  |                           |                |           |                |                            |          |        | <b>A</b> * | В*             |             |
| OCZ              | OCZ3P1333LV6GK            | 6GB(3 x 2GB)   | DS        | -              | -                          | 7-7-7-20 | 1.65V  | ·          | ·              | ·           |
| OCZ              | OCZ3X1333LV6GK(XMP)       | 6GB(3 x 2GB)   | DS        | -              | •                          | 8-8-8-20 | 1.60V  | •          | •              | •           |
| OCZ              | OCZ3G1333LV8GK            | 8GB ( 2x 4GB ) | DS        | •              | •                          | 9-9-9-20 | 1.65V  | •          | ·              | •           |
| PSC              | AL7F8G73D-DG1             | 1GB            | SS        | PSC            | A3P1GF3DGF928M9B05         | 8-8-8-24 | 1.5V   | •          | ·              | •           |
| PSC              | AL8F8G73D-DG1             | 2GB            | DS        | PSC            | A3P1GF3DGF928M9B05         | 8-8-8-24 | 1.5V   | •          | •              | •           |
| SAMSUNG          | M378B2873DZ1-CH9          | 1GB            | SS        | Samsung        | SEC 846 HCH9<br>K4B1G08460 | -        | -      | ·          | ·              | ·           |
| SAMSUNG          | M378B2873EH1-CH9          | 1GB            | SS        | Samsung        | SEC 913 HCH9<br>K4B1G0846E | -        | -      | •          | ·              | •           |
| SAMSUNG          | M378B2873FHS-CH9          | 1GB            | SS        | Samsung        | K4B1G0846F                 | -        | -      | •          | ·              | ·           |
| SAMSUNG          | M391B2873DZ1-CH9          | 1GB            | SS        | Samsung        | K4B1G0846D-<br>HCH9(ECC)   | -        | -      | ·          | ·              | ·           |
| SAMSUNG          | M378B5673DZ1-CH9          | 2GB            | DS        | Samsung        | K4B1G0846D-HCH9            | -        | -      | •          | •              | •           |
| SAMSUNG          | M378B5673EH1-CH9          | 2GB            | DS        | Samsung        | SEC 913 HCH9<br>K4B1G0846E | -        | -      | •          | •              |             |
| SAMSUNG          | M378B5673FH0-CH9          | 2GB            | DS        | Samsung        | K4B1G0846F                 | -        | -      | •          | •              | •           |
| SAMSUNG          | M391B5673DZ1-CH9          | 2GB            | DS        | Samsung        | K4B1G0846D-<br>HCH9(ECC)   | -        | -      | •          | •              | •           |
| SAMSUNG          | M378B5273CH0-CH9          | 4GB            | DS        | Samsung        | K4B2G0846C                 | -        | -      | •          | •              | •           |
| Super<br>Talent  | W1333UA1GH                | 1GB            | SS        | HYNIX          | H5TQ1G83TFR                | 9        | -      | •          | •              | ·           |
| Super<br>Talent  | W1333X2GB8(XMP)           | 1GB            | SS        | -              | -                          | -        | -      | •          | •              | •           |
| Super<br>Talent  | W1333UB2GS                | 2GB            | DS        | Samsung        | K4B1G0846F                 | 9        | -      | •          | •              | ·           |
| Super<br>Talent  | W1333UB4GS                | 4GB            | DS        | Samsung        | K4B2G0846C                 | -        | -      | •          | •              | •           |
| Super<br>Talent  | W1333UX6GM                | 6GB(3x 2GB)    | DS        | Micron         | 0BF27D9KPT                 | 9-9-9-24 | 1.5V   | •          | ·              | •           |
| Transcend        | TS256MLK64V3U             | 2GB            | DS        | Micron         | 9GF27D9KPT                 | -        | -      | ·          | ·              | ·           |
| Transcend        | TS256MLK64V3U             | 2GB            | DS        | Elpida         | J1108BDBG-DJ-F             | 9        | -      | ·          | •              | ·           |
| Century          | PC3-10600 DDR3-1333 9-9-9 | 1GB            | SS        | Micron         | 8FD22D9JNM                 | -        | -      | •          | ·              |             |
| Elixir           | M2F2G64CB88B7N-CG         | 2GB            | DS        | Elixir         | N2CB2G808N-CG              | -        | -      | •          | •              | •           |
| Elixir           | M2Y2G64CB8HC9N-CG         | 2GB            | DS        | Elixir         |                            | -        | -      | •          | •              | •           |
| Elixir           | M2F4G64CB8HB5N-CG         | 4GB            | DS        | Elixir         | N2CB2G808N-CG              | -        | -      | •          | •              | •           |
| Kingtiger        | 2GB DIMM PC3-10666        | 2GB            | DS        | Samsung        | SEC 904 HCH9<br>K4B1G0846D | -        | -      | ·          | ·              | ·           |
| Kingtiger        | KTG2G1333PG3              | 2GB            | DS        | -              |                            | -        | -      | •          | •              | •           |
| PATRIOT          | PSD31G13332H              | 1GB            | DS        |                |                            | 9        | -      | •          | •              | •           |
| PATRIOT          | PSD31G13332               | 1GB            | DS        | Patriot        | PM64M8D38U-15              | -        | -      | •          | •              | •           |
| SILICON<br>POWER | SP001GBLTU133S01          | 1GB            | SS        | NANYA          | NT5CB128M8AN-CG            | 9        | -      | •          | ·              | •           |
| SILICON<br>POWER | SP002GBLTU133S02          | 2GB            | DS        | elixir         | N2CB1680AN-C6              | 9        | -      | •          | ·              | •           |
| TAKEMS           | TMS1GB364D081-107EY       | 1GB            | SS        | -              | -                          | 7-7-7-20 | 1.5V   | •          | •              | •           |
| TAKEMS           | TMS1GB364D081-138EY       | 1GB            | SS        | -              | -                          | 8-8-8-24 | 1.5V   | •          | •              | •           |
| TAKEMS           | TMS2GB364D081-107EY       | 2GB            | DS        | -              | -                          | 7-7-7-20 | 1.5V   | •          | •              | •           |
| TAKEMS           | TMS2GB364D081-138EY       | 2GB            | DS        |                |                            | 8-8-8-24 | 1.5V   | •          | •              | •           |
| TAKEMS           | TMS2GB364D082-138EW       | 2GB            | DS        | -              | •                          | 8-8-8-24 | 1.5V   | •          | •              | •           |
| UMAX             | E41302GP0-73BDB           | 2GB            | DS        | UMAX           | U2S24D30TP-13              | -        | -      | •          | •              | •           |
| V-Color          | TD2G16C9-Z8               | 2GB            | DS        | HYNIX          | H5TQ1G83AFP                | -        | -      | •          | •              | •           |
| Samsung          | M378B1G73AH0-CH9          | 8GB            | DS        | SAMSUNG        | K4B4G0846A-HCH9            | -        | -      | •          | •              |             |
| Transcend        | 8G DDR3 1333 DIMM CL9     | 8GB            | DS        | Transcend      | E207X8BO643Y               | -        | -      | •          | •              | •           |
| Transcend        | 8G DDR3 1333 DIMM CL9     | 8GB            | DS        | -              | N/A                        | -        | -      | ·          | ·              | •           |
| ASint            | SLB304G08-EDJ1B           | 8GB            | DS        | Asint          | SLB304G08-DJ1B             | -        | -      | •          | •              | •           |
| PATRIOT          | PG38G1333EL(XMP)          | 8GB            | DS        |                | -                          | 9-9-9-24 | 1.5V   | •          | ·              |             |

#### DDR3-1066 MHz

| Anbieter | Artikelnummer        | Größe        | SS/ | Chip-<br>Marke | Chip                       | Takt     | Spanng                | Unte | DIMM-<br>erstütz | zung |
|----------|----------------------|--------------|-----|----------------|----------------------------|----------|-----------------------|------|------------------|------|
|          |                      |              | 03  | marke          | NI.                        |          |                       | A*   | B*               |      |
| Crucial  | CT12864BA1067.8FF    | 1GB          | SS  | Micron         | 9GF22D9KPT                 | 7        | -                     | ·    | •                | •    |
| Crucial  | CT12872BA1067.9FF    | 1GB          | SS  | Micron         | 9HF22D9KPT(ECC)            | 7        | -                     | •    | •                | •    |
| Crucial  | CT25664BA1067.16FF   | 2GB          | DS  | Micron         | 9HF22D9KPT                 | 7        | -                     | •    | •                | •    |
| Crucial  | CT25672BA1067.18FF   | 2GB          | DS  | Micron         | 9GF22D9KPT(ECC)            | 7        | -                     | •    | •                | ·    |
| ELPIDA   | EBJ10UE8EDF0-AE-F    | 1GB          | SS  | ELPIDA         | J1108EDSE-DJ-F             | -        | 1.35V(low<br>voltage) | •    | ·                | ·    |
| ELPIDA   | EBJ11UD8BAFA-AE-E    | 1GB          | DS  | Elpida         | J5308BASE-AC-E             | -        | -                     | •    | •                | •    |
| ELPIDA   | EBJ21UE8EDF0-AE-F    | 2GB          | DS  | ELPIDA         | J1108EDSE-DJ-F             | -        | 1.35V(low<br>voltage) | •    | ·                | ·    |
| KINGSTON | KVR1066D3E7/1G       | 1GB          | SS  | ELPIDA         | J1108BDBG-DJ-<br>F(ECC)    | 7        | 1.5V                  | •    | •                | •    |
| KINGSTON | KVR1066D3N7/1G       | 1GB          | SS  | KTC            | D1288JPNDPLD9U             | 7        | 1.5V                  | •    | •                | •    |
| KINGSTON | KVR1066D3N7/2G       | 2GB          | DS  | ELPIDA         | J1108BDSE-DJ-F             | 7        | 1.5V                  | •    | •                | •    |
| KINGSTON | KVR1066D3N7/4G       | 4GB          | DS  | Hynix          | H5TQ2G83AFR                | 7        | 1.5V                  | •    | •                | •    |
| Micron   | MT8JTF12864AZ-1G1F1  | 1GB          | SS  | Micron         | 9GF22D9KPT                 | 7        | -                     | •    | •                | •    |
| Micron   | MT9JSF12872AZ-1G1F1  | 1GB          | SS  | Micron         | 9HF22D9KPT(ECC)            | 7        | -                     | •    | •                | •    |
| Micron   | MT16JTF25664AZ-1G1F1 | 2GB          | DS  | Micron         | 9HF22D9KPT                 | 7        | -                     | •    | ·                | ·    |
| Micron   | MT18JSF25672AZ-1G1F1 | 2GB          | DS  | Micron         | 9GF22D9KPT(ECC)            | 7        | -                     | •    | •                | •    |
| OCZ      | OCZ3G1066LV4GK       | 4GB(2 x 2GB) | DS  | Micron         | 9BF27D9KPV                 | 7-7-7-20 | 1.65V                 | •    | •                | •    |
| SAMSUNG  | M378B2873EH1-CF8     | 1GB          | SS  | Samsung        | SEC 901 HCF8<br>K4B1G0846E | -        | -                     | •    | •                | •    |
| SAMSUNG  | M378B5273BH1-CF8     | 4GB          | DS  | SAMSUNG        | 846 K4B2G0846B-<br>HCF8    | -        | -                     | •    | ·                | ·    |

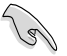

- Eine AMD<sup>®</sup> FX<sup>™</sup> Serie CPU auf diesem Motherboard unterstützt eine Standardspeicherfrequenz von bis zu DDR3 1866MHz.
- Der CPU-Spezifikationen wegen unterstützen AMD<sup>®</sup> CPUs der Serie 100 und 200 bis zu DDR3 1066MHz. Mit ASUS Design kann dieses Motherboard mit bis zu DDR3 1333MHz arbeiten.
- Beim Übertakten könnten einige AMD CPUs eventuell nicht mit DDR3 1600 oder höherer Frequenz DIMMs arbeiten.

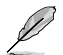

#### SS - Einseitig / DS - Doppelseitig DIMM-Unterstützung:

- A\*: Unterstützt ein Modul, das in einer Single Channel-Konfiguration in einen beliebigen Steckplatz gesteckt wird.
- B\*: Unterstützt ein Modulpaar, das als Paar einer Dual Channel-Speicherkonfiguration in die blauen oder die schwarzen Steckplätze gesteckt wird.
- C\*: Unterstützt zwei Modulpaare, die als zwei Paare einer Dual Channel-Speicherkonfiguration in die blauen und die schwarzen Steckplätze gesteckt werden.

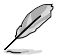

Falls Sie ein DDR3 2000MHz-Speichermodul nutzen, montieren Sie es für bessere Übertaktungsleistung in den Steckplatz A1.

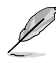

Die aktuelle Liste Qualifizierter Anbieter finden Sie auf der ASUS-Webseite www.asus.com.

# 1.7.3 Installieren eines DIMMs

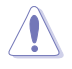

Trennen Sie unbedingt das System vom Netz, bevor Sie DIMMs oder andere Systemkomponenten hinzufügen oder entfernen. Ansonsten können sowohl das Motherboard als auch die Komponenten schwer beschädigt werden.

- Drücken Sie die Haltebügel nach außen, um den DIMM-Steckplatz zu entriegeln.
- Richten Sie ein DIMM-Modul auf den Steckplatz aus, so dass die Kerbe am DIMM-Modul an die Unterbrechung der Steckleiste passt.

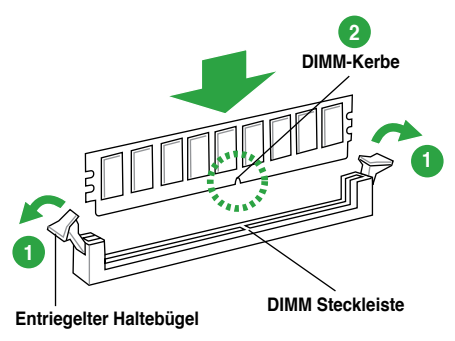

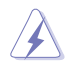

Ein DIMM lässt sich aufgrund einer Kerbe nur in eine Richtung einpassen. Stecken Sie ein DIMM NICHT gewaltsam in die falsche Einsteckrichtung, um Schäden zu vermeiden.

 Stecken Sie das DIMM-Modul fest in den Steckplatz ein, bis die Haltebügel zurückschnappen und das DIMM-Modul richtig sitzt.

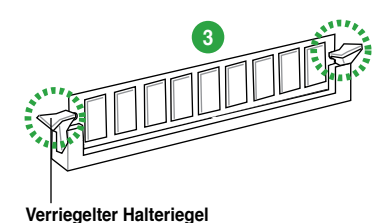

### 1.7.4 Entfernen eines DIMMs

So entfernen Sie ein DIMM:

 Drücken Sie die Haltebügel gleichzeitig nach außen, um den DIMM-Steckplatz zu entriegeln.

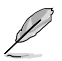

Halten Sie das DIMM-Modul beim Drücken der Haltebügel leicht mit Ihren Fingern fest. Das DIMM-Modul könnte plötzlich herausspringen und beschädigt werden.

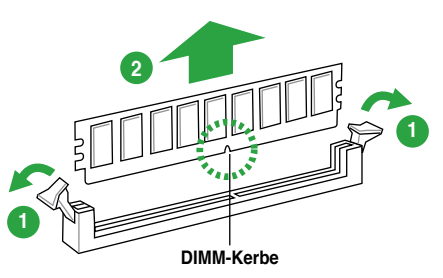

2. Entfernen Sie das DIMM-Modul vom Steckplatz.

# 1.8 Erweiterungssteckplätze

Später wollen Sie eventuell Erweiterungskarten installieren. Folgende Unterabschnitte beschreiben diese Steckplätze und die von ihnen unterstützen Erweiterungskarten.

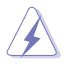

Das Netzkabel muss vor der Installation oder dem Entfernen der Erweiterungskarten ausgesteckt werden. Ansonsten können Sie sich verletzen und die Motherboardkomponenten beschädigen.

# 1.8.1 Installieren einer Erweiterungskarte

So installieren Sie eine Erweiterungskarte:

- 1. Lesen Sie vor dem Installieren der Erweiterungskarte die beigefügte Dokumentation durch, und nehmen Sie die notwendigen Hardwareeinstellungen vor.
- 2. Entfernen Sie die Abdeckung des Systemgehäuses (wenn das Motherboard bereits in einem Gehäuse installiert ist).
- 3. Entfernen Sie das Abdeckblech am Ende des zu verwendenden Steckplatzes. Bewahren Sie die Schraube für späteren Gebrauch auf.
- 4. Richten Sie den Kartenanschluss auf den Steckplatz aus, und drücken Sie die Karte hinein, bis sie festsitzt.
- 5. Befestigen Sie die Karte mit der zuvor entfernten Schraube am Gehäuse.
- 6. Bringen Sie die Abdeckung des Systemgehäuses wieder an.

# 1.8.2 Konfigurieren einer Erweiterungskarte

Nach dem Installieren der Erweiterungskarte müssen Sie diese mit einer Software konfigurieren.

- 1. Schalten Sie das System ein, und ändern Sie ggf. die BIOS-Einstellungen. Kapitel 2 informiert Sie über das BIOS-Setup.
- 2. Weisen Sie der Karte ein IRQ zu.
- 3. Installieren Sie die Softwaretreiber für die Erweiterungskarte.

9

Achten Sie darauf, dass bei Verwenden von PCI-Karten in gemeinsam verwendeten Steckplätzen die Treiber die Option "IRQ gemeinsam verwenden" unterstützen oder die Karten keine IRQ-Zuweisung brauchen. Ansonsten kommt es zu Konflikten zwischen den beiden PCI-Gruppen, das System wird instabil und die Karte unbrauchbar.

# 1.8.3 PCI-Steckplätze

Die PCI-Steckplätze unterstützen Karten wie LAN-Karten, SCSI-Karten, USB-Karten und andere Karten, die den PCI-Spezifikationen entsprechen.

# 1.8.4 PCI Express x1-Steckplätze

Das Motherboard unterstützt PCI Express x1-Netzwerkkarten, SCSI-Karten und andere Karten, die den PCI Express-Spezifikationen entsprechen.

# 1.8.5 PCI Express x16-Steckplatz

Dieses Motherboard unterstützt PCI Express x16-Grafikkarten, die den PCI Express-Spezifikationen entsprechen.

# 1.9 Jumper

#### 1. RTC-RAM löschen (CLRTC)

Mit diesem Jumper können Sie das Echtzeituhr- (RTC) RAM im CMOS löschen. Sie können die Einstellung des Datums und der Zeit sowie die Systemsetup-Parameter löschen, indem Sie die CMOS RTC RAM-Daten löschen. Die RAM-Daten im CMOS, die Systemeinstellungs-Informationen wie z.B. Systemkennwörter einbeziehen, werden mit einer integrierten Knopfbatterie aufrecht erhalten.

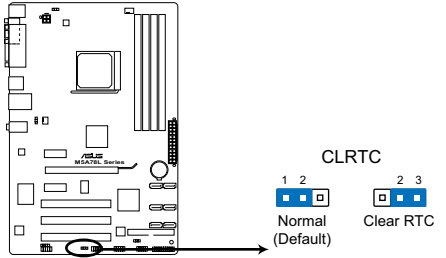

M5A78L Series Clear RTC RAM

So wird das RTC-RAM gelöscht:

- 1. Schalten Sie den Computer aus und trennen Sie ihn vom Netz.
- Stecken Sie die Jumpersteckbrücke für 5 bis 10 Sekunden von 1-2 (Standardeinstellung) zu 2-3 um, und dann wieder in die ursprüngliche Position 1-2 zurück.
- 3. Schließen Sie das Netzkabel an und schalten Sie den Computer ein.
- Halten Sie die Taste < Entf> w\u00e4hrend des Startvorgangs gedr\u00fcckt und rufen Sie das BIOS auf, um Daten neu einzugeben.

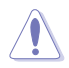

Entfernen Sie die Steckbrücke von der Standardposition am CLRTC-Jumper nur, wenn Sie das RTC RAM löschen. Ansonsten wird ein Systembootfehler hervorgerufen!

- Falls die oben beschriebenen Schritte ergebnislos ausfallen, entfernen Sie die integrierte Batterie und stecken Sie den Jumper um, um die CMOS RTC RAM-Daten zu löschen. Installieren Sie daraufhin die Batterie erneut.
- Sie müssen das RTC nicht löschen, wenn das System wegen Übertaktung hängt. Verwenden Sie die C.P.R. (CPU Parameter Recall)-Funktion, wenn ein Systemfehler wegen Übertaktung auftritt. Sie müssen nur das System ausschalten und neu starten, das BIOS stellt automatisch die Standardwerte für die Parametereinstellungen wieder her.

#### 2. USB-Gerät Weckfunktion (3-pol. USBPW1-4, USBPW5-10)

Setzen Sie diese Jumper auf +5V, um den Computer über angeschlossene USB-Geräte aus dem S1-Ruhemodus (CPU hält an, DRAM wird aktualisiert, System verbraucht wenig Strom) aufzuwecken. Bei Einstellung auf +5VSB wacht er aus dem S3- und S4-Energiesparmodus auf (kein Strom an die CPU, DRAM in langsamer Aktualisierung, Energieversorgung in gesenktem Energiemodus)

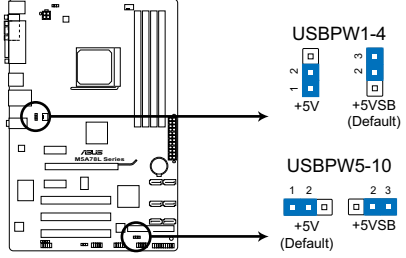

M5A78L Series USB device wake-up

#### 3. Tastaturstrom (3-pol. KBPWR)

Dieser Jumper ermöglicht es Ihnen, die Tastatur-Weckfunktion zu aktivieren oder deaktivieren. Stecken Sie die Jumpersteckbrücke auf die Pole 2-3 (+5VSB), wenn Sie den Computer durch Drücken einer Taste auf der Tastatur wecken möchten. Diese Funktion benötigt eine ATX-Stromversorgung, die mindestens 1A auf der +5VSB-Leitung ausweist, und eine entsprechende Einstellung im BIOS.

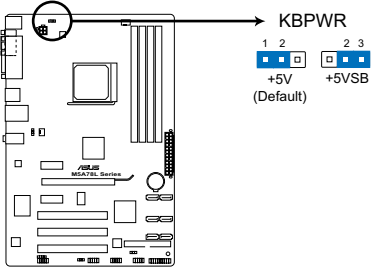

M5A78L Series Keyboard power setting

# 1.10 Anschlüsse

# 1.10.1 Rücktafelanschlüsse

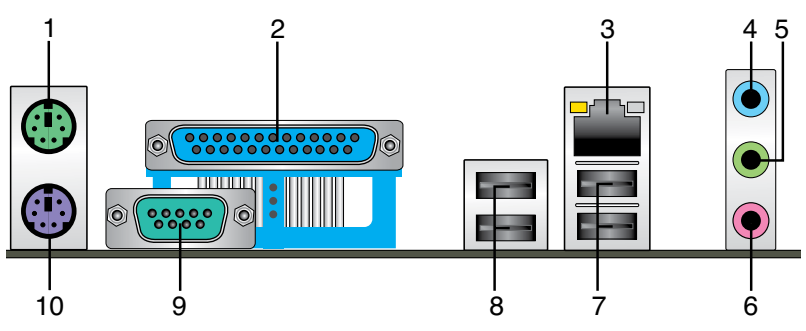

- 1. PS/2-Mausanschluss (grün). Dieser Anschluss ist für eine PS/2-Maus.
- 2. Parallelanschluss. Dieser 25-pol Anschluss verbindet einen Drucker, Scanner oder andere Geräte.
- 3. LAN (RJ-45)-Anschluss. Dieser Anschluss ermöglicht Gigabit-Verbindungen zu einem Local Area Network (LAN) mittels eines Netzwerk-Hub.

#### LED-Anzeigen am LAN-Anschluss

| Aktivitäts-/Verb | indungs- LED    | Geschwindigkeits-LED |                    |  |  |  |
|------------------|-----------------|----------------------|--------------------|--|--|--|
|                  |                 | Status               |                    |  |  |  |
| AUS              | Nicht verbunden | AUS                  | 10Mbps-Verbindung  |  |  |  |
| ORANGE           | Verbunden       | ORANGE               | 100Mbps-Verbindung |  |  |  |
| BLINKEND         | Datenaktivität  | GRÜN                 | 1Gbps-Verbindung   |  |  |  |

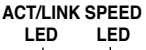

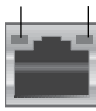

LAN-Anschluss

- 4. Line In-Anschluss (hellblau). Dieser Anschluss verbindet mit Tonband-, CD- oder DVD-Playern und anderen Audiogeräten.
- Line Out-Anschluss (hellgrün). Dieser Anschluss verbindet mit Kopfhörern oder Lautsprechern. In 4-Kanal-, 6-Kanal- und 8-Kanalkonfigurationen wird dieser Anschluss zum Frontlautsprecherausgang.
- 6. Mikrofonanschluss (rosa). Dieser Anschluss nimmt ein Mikrofon auf.

Die Funktionen der Audio-Ausgänge in 2-, 4-, 6- oder 8-Kanalkonfigurationen entnehmen Sie bitte der folgenden Audio-Konfigurationstabelle.

#### Audio 2-, 4-, 6- oder 8-Kanalkonfigurationen

| Anschluss             | Kopfhörer<br>2-Kanal | 4-Kanal           | 6-Kanal           | 8-Kanal            |
|-----------------------|----------------------|-------------------|-------------------|--------------------|
| Hellblau (Rücktafel)  | Line In              | Rücklautsprecher  | Rücklautsprecher  | Rücklautsprecher   |
| Hellgrün (Rücktafel)  | Line Out             | Frontlautsprecher | Frontlautsprecher | Frontlautsprecher  |
| Rosa (Rücktafel)      | Mic In               | Mic In            | Mitte/Bass        | Mitte/Bass         |
| Hellgrün (Fronttafel) | -                    | -                 | -                 | Seitenlautsprecher |

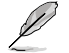

#### Konfiguration der 8-Kanal Audioausgabe

Für 8-Kanal Audioausgabe nehmen Sie ein Gehäuse mit einem HD-Audiomodul auf der Vorderseite.

- USB 2.0-Anschlüsse 1 und 2. Die zwei 4-pol. Universal Serial Bus (USB)-Anschlüsse nehmen USB 2.0-Geräte auf.
- USB 2.0-Anschlüsse 3 und 4. Die zwei 4-pol. Universal Serial Bus (USB)-Anschlüsse nehmen USB 2.0-Geräte auf.
- 9. Serialanschluss. Dieser 9-pol. COM1-Anschluss ist für Zeige- oder andere Serialgeräte.
- 10. PS/2-Tastaturanschluss (lila). Dieser Anschluss ist für eine PS/2-Tastatur.

#### 1.10.2 Interne Anschlüsse

#### 1. Fronttafelaudioanschluss (10-1 pol. AAFP)

Dieser Anschluss dient zum Verbinden eines Fronttafel-Audio E/A-Moduls, das an der Fronttafel des Computers befestigt wird und entweder HD Audio oder den herkömmlichen AC '97 Audiostandard unterstützt. Verbinden Sie das Ende des Fronttafel-Audiokabels mit diesem Anschluss.

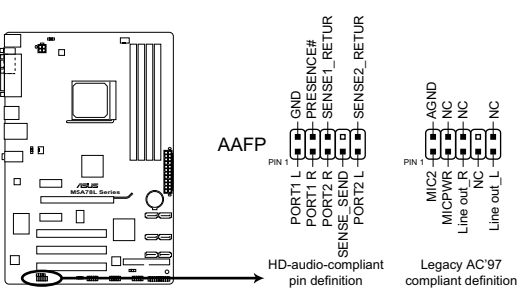

M5A78L Series Front panel audio connector

- Į
- Es wird empfohlen, ein High-Definition Fronttafel Audio E/A-Modul mit diesem Anschluss zu verbinden, um die High-Definition Audiofunktionen dieses Motherboards nutzen zu können.
- Wenn Sie an diesen Anschluss ein High-Definition Fronttafelaudiomodul anschließen möchten, vergewissern Sie sich, dass das Element Front Panel Select im BIOS auf [HD Audio] eingestellt ist. Siehe Abschnitt 2.4.4 Onboard Devices Configuration für Details.
- Das Fronttafel-Audio E/A-Modul muss separat erworben werden.

#### 2. ATX-Stromanschlüsse (24-pol. EATXPWR, 4-pol. ATX12V)

Diese Anschlüsse sind für die ATX-Stromversorgungsstecker vorgesehen. Sie sind so aufgebaut, dass sie mit den Steckern in nur einer Richtung zusammenzupassen. Drücken Sie den Stecker in der korrekten Ausrichtung fest auf den Anschluss, bis er komplett eingerastet ist.

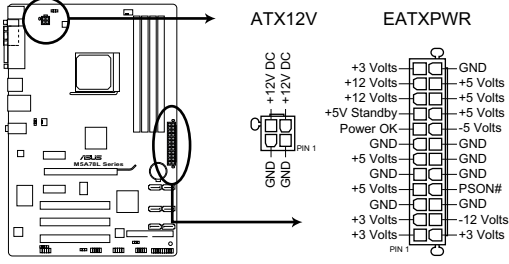

M5A78L Series ATX power connectors

- Für ein vollständig konfiguriertes System empfehlen wir Ihnen, dass Sie ein Netzteil benutzen, das die ATX 12 V-Spezifikation 2.0 erfüllt und eine Mindestleistung von 300W liefern kann. Dieses Netzteil hat 24-pol. und 4-pol. Netzstecker.
- Falls Sie beabsichtigen, ein Netzteil mit einem 20-pol. und 4-pol. Netzstecker zu nutzen, stellen Sie sicher, dass der 20-pol. Netzstecker mindestens 15 A auf +12 V liefern kann und eine Mindestleistung von 300 W aufweist. Falls die Leistung unzureichend ausfällt, kann das System instabil oder möglicherweise gar nicht erst gestarted werden.
- Vergessen Sie NICHT, den 4-pol. ATX12V Stromstecker anzuschließen. Andernfalls lässt sich das System nicht starten.
- Wir empfehlen Ihnen, ein Netzteil mit einer höheren Ausgangsleistung zu verwenden, wenn Sie ein System mit vielen stromverbrauchenden Geräten einrichten. Das System wird möglicherweise instabil oder kann nicht starten, wenn die Stromversorgung nicht ausreicht.
- Wenn Sie sich über die Mindeststromanforderungen Ihres Systems nicht sicher sind, hilft Ihnen evtl. der Recommended Power Supply Wattage Calculator (Leistungsrechner) unter http://support.asus.com/PowerSupplyCalculator/PSCalculator.aspx?SLanguage=de-de.

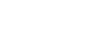

#### 3. IDE-Anschluss (40-1 pol. PRI\_IDE)

Der integrierte IDE-Anschluss nimmt Ultra DMA 133/100/66-Signalkabel auf. Jedes Ultra DMA 133/100/66-Signalkabel hat drei Anschlüsse: blau, schwarz, und grau. Verbinden Sie den blauen Anschluss mit dem IDE-Anschluss des Motherboards, und wählen Sie aus den folgenden Modi, um das Gerät zu konfigurieren:

|             | Drive-Jumper Einstellung | Gerätemodus | Kabelanschluss    |  |
|-------------|--------------------------|-------------|-------------------|--|
| Ein Gerät   | Cable-Select or Master   | -           | Schwarz           |  |
|             | Cable Calent             | Master      | Schwarz           |  |
| Zwei Cerëte | Cable-Select             | Slave       | Grau              |  |
| Zwei Gerale | Master                   | Master      | Schwarz oder grau |  |
|             | Slave                    | Slave       |                   |  |

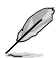

- Der Pol 20 entfällt am IDE-Anschluss, damit er zum abgedeckten Loch auf dem Ultra DMA-Kabelanschluss passt. Dies verhindert eine falsche Einsteckrichtung beim Anschließen des IDE-Kabels.
- · Verwenden Sie für Ultra DMA 133/100/66 IDE-Geräte ein 80-adriges IDE-Kabel.

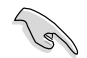

Falls einer der Gerätejumper auf "Cable-select" eingestellt ist, müssen die anderen Gerätejumper ebenfalls so eingestellt werden.

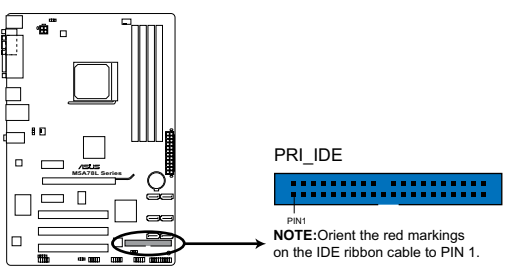

M5A78L Series IDE connector

#### 4. Serial ATA-Anschlüsse (7-pol. SATA3G\_1~6)

Diese Anschlüsse sind für die Serial ATA-Signalkabel von Serial ATA 3Gb/s-Festplatten und optischen Laufwerken vorgesehen. Serial ATA 3Gb/s ist rückwärts kompatibel mit Serial ATA 1.5 Gb/s-Spezifikationen. Die Datenübertragungsrate von Serial ATA 3Gb/s ist schneller als das normale parallele ATA mit 133 MB/s (Ultra DMA/133). Falls Sie Serial ATA-Festplattenlaufwerke anschließen, können Sie mit dem integrierten Chipsatz eine RAID 0, RAID 1 oder RAID 10-Konfiguration erstellen.

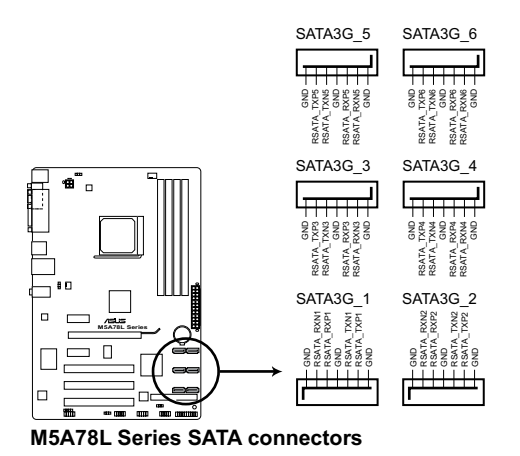

- Installieren Sie Windows® XP Service Pack 3 oder neuer, bevor Sie Serial ATA nutzen.
- Falls Sie ein SATA RAID-Set erstellen möchten, setzen Sie das den Typ der SATA-Anschlüsse in BIOS zu [RAID]. Siehe 2.3.4 SATA Configuration für Details.
- Dieses Motherboard enthält keinen Anschluss für Diskettenlaufwerke. Sie können für die Installation von Windows<sup>®</sup> XP-Betriebssystems auf einem Festplattenlaufwerk mit RAID/AHCI-Set einen USB-Diskettenlaufwerk benutzen.
- Der Einschränkungen von Windows<sup>®</sup> XP wegen kann Windows<sup>®</sup> XP das USB-Diskettenlaufwerk womöglich nicht erkennen.
- Für detaillierte Anweisungen zur RAID/AHCI-Konfiguration beziehen Sie sich auf das RAID/AHCI-Handbuch im Ordner "Manual" auf der Support-DVD.

#### 5. Systemtafelanschluss (20-8 pol. PANEL)

Dieser Anschluss unterstützt mehrere gehäusegebundene Funktionen.

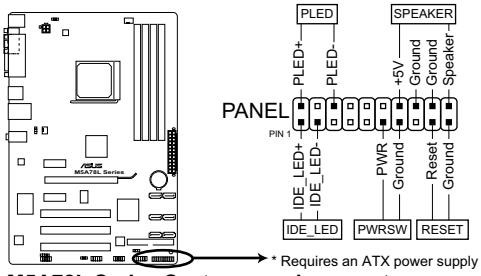

M5A78L Series System panel connector

#### Systemstrom-LED (2-pol. PLED)

Dieser 2-pol. Anschluss wird mit der Systemstrom-LED verbunden. Verbinden Sie das Strom-LED-Kabel vom Computergehäuse mit diesem Anschluss. Die Systemstrom-LED leuchtet, wenn Sie das System einschalten. Sie blinkt, wenn sich das System im Energiesparmodus befindet.

#### Festplattenaktivitäts-LED (2-pol. IDE\_LED)

Dieser 2-pol. Anschluss wird mit der HDD Aktivitäts-LED verbunden. Verbinden Sie das HDD Aktivitäts-LED-Kabel mit diesem Anschluss. Die HDD LED leuchtet auf oder blinkt, wenn Daten auf der Festplatte gelesen oder auf die Festplatte geschrieben werden.

#### Systemlautsprecher (4-pol. SPEAKER)

Dieser 4-pol. Anschluss wird mit dem am Gehäuse befestigten Systemlautsprecher verbunden. Über diesen Lautsprecher hören Sie Systemsignale und Warntöne.

#### ATX Stromschalter/Soft-Aus-Schalter (2-pol. PWRSW)

Dieser Anschluss wird mit dem Systemstromschalter verbunden.

#### Reset-Schalter (2-pol. RESET)

Verbinden Sie diesen 2-pol. Anschluss mit einem am Gehäuse befestigten Reset-Schalter, um das System ohne Ausschalten neu zu starten.

#### 6. USB-Anschlüsse (10-1 pol. USB56, USB78, USB910)

Diese Anschlüsse dienen den USB 2.0-Modulen. Verbinden Sie das USB-Modulkabel mit einem dieser Anschlüsse und befestigen Sie das Modul anschließend an einer Steckplatzaussparung an der Rückseite des Computergehäuses. Diese USB-Anschlüsse entsprechen der USB 2.0-Spezifikation, welche Verbindungen mit einer Geschwindigkeit von bis zu 480 Mbps ermöglicht.

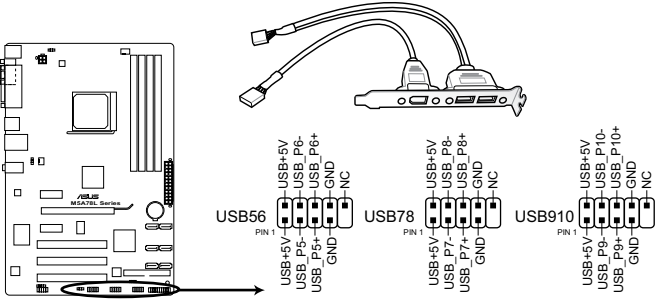

M5A78L Series USB2.0 connectors

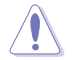

Verbinden Sie niemals ein 1394-Kabel mit den USB-Anschlüssen, sonst wird das Motherboard beschädigt!

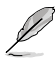

Das USB 2.0-Modul muss separat erworben werden.

#### 7. Digitaler Audioanschluss (4-1 pol. SPDIF\_OUT)

Dieser Anschluss dient zum Verbinden eines weiteren Sony/Phillips S/PDIF-Audiomoduls für digitalen Sound.

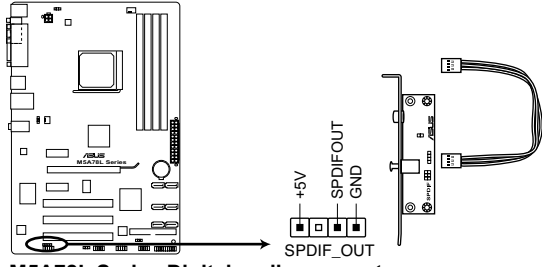

M5A78L Series Digital audio connector

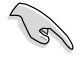

Vergewissern Sie sich, dass als Audiogerät zur Wiedergabe Realtek High Definition Audio (Name kann je nach Betriebssystem variieren) genannt wird. Gehen Sie zu Start > Systemsteuerung > Sounds und Audio-Geräte > Sound-Wiedergabe, um das Gerät festzulegen.

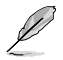

Das S/PDIF-Modul muss separat erworben werden.

#### 8. CPU- und Gehäuselüfteranschlüsse (4-pol. CPU\_FAN und 3-pol. CHA\_FAN)

Verbinden Sie die Lüfterkabel mit den Lüfteranschlüssen am Motherboard, wobei der schwarze Leiter jedes Kabels zum Erdungsstift des Anschlusses passen muss.

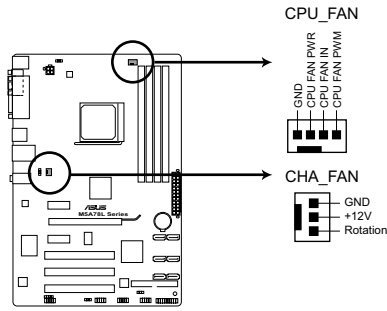

M5A78L Series Fan connectors

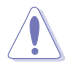

Vergessen Sie NICHT, die Lüfterkabel mit den Lüfteranschlüssen zu verbinden. Eine unzureichende Belüftung innerhalb des Systems kann die Motherboard-Komponenten beschädigen. Dies sind keine Jumper! Setzen Sie KEINE Jumpersteckbrücke auf die Lüfteranschlüsse!

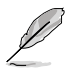

Nur der 4-pol. CPU-Lüfter unterstützt die ASUS Q-Fan-Funktion.

# 1.11 Software-Unterstützung

## 1.11.1 Installieren eines Betriebssystems

Dieses Motherboard unterstützt Windows® XP / Vista / 7-Betriebssysteme. Installieren Sie immer die neueste Betriebssystemversion und die dazugehörigen Updates, um die Funktionen Ihrer Hardware zu maximieren.

- Motherboard-Einstellungen und Hardware-Optionen variieren. Beziehen Sie sich auf die Dokumentation Ihres Betriebssystems f
  ür detaillierte Informationen.
  - Für eine bessere Kompatibilität und Systemstabilität vergewissern Sie sich bitte, dass Windows<sup>®</sup> XP Service Pack 3 / Windows<sup>®</sup> Vista Service Pack 1 oder neuere Versionen installiert sind, bevor Sie die Treiber installieren.

# 1.11.2 Support-DVD-Informationen

Die mitgelieferte Support-DVD enthält die Treiber, Anwendungs-Software und Hilfsprogramme, die Sie installieren können, um alle Motherboard-Funktionen nutzen zu können.

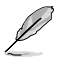

Der Inhalt der Support-DVD kann jederzeit und ohne Ankündigung geändert werden. Bitte besuchen Sie für Updates die ASUS-Webseite unter <u>www.asus.com</u>.

## Ausführen der Support-DVD

Legen Sie die Support-DVD in das optische Laufwerk. Die DVD ladet automatisch das Sonderunktionsfenster mit den Sonderfunktionen des ASUS Motherboards, wenn Autorun auf ihrem Computer aktiviert ist. Klicken Sie auf die Auswahl Drivers, Utilities, Make Disk, Manual und Contact, um die Untermenüs anzuzeigen.

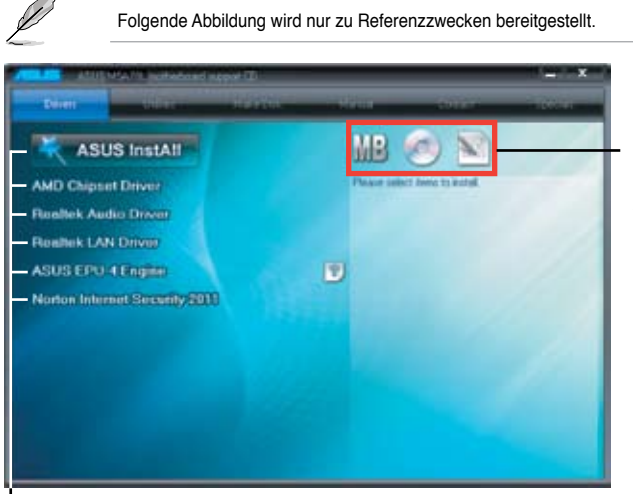

Klicken Sie auf ein Element, um die Support-DVD-/ Motherboard-Informationen anzuzeigen.

Klicken Sie zur Installation auf das entsprechende Element.

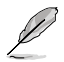

Wenn Autorun NICHT aktiviert ist, durchsuchen Sie den Inhalt der Support-DVD, um die Datei **ASSETUP.EXE** im **BIN**-Verzeichnis zu finden. Doppelklicken Sie auf **ASSETUP.EXE**, um die DVD auszuführen.

| <br> |
|------|
|      |
|      |
|      |
|      |
|      |
|      |
|      |
|      |
|      |
|      |
|      |
|      |
|      |
|      |
|      |
|      |
|      |
|      |
|      |
|      |
|      |
|      |
|      |
|      |
|      |
|      |
|      |
|      |
|      |
|      |
|      |
|      |
|      |
|      |

# Kapitel 2 BIOS-Informationen

# 2.1

# Verwalten und Aktualisieren des BIOS

Speichern Sie eine Kopie der ursprünglichen Motherboard BIOS-Datei auf ein USB-Flashlaufwerk für den Fall, dass Sie das alte BIOS später wiederherstellen müssen. Verwenden Sie das ASUS Update-Programm, um das ursprüngliche BIOS des Motherboards zu kopieren.

# 2.1.1 ASUS Update-Programm

Das ASUS Update-Programm gestattet Ihnen, das Motherboard BIOS in der Windows®-Umgebung zu verwalten, zu speichern und zu aktualisieren.

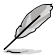

- ASUS Update benötigt eine Internetverbindung über ein Netzwerk oder einen Internetdienstanbieter (ISP).
- · Das Programm befindet sich auf der dem Motherboardpaket beigelegten Support-DVD.

#### Installieren des ASUS Update

So installieren Sie ASUS Update:

- 1. Legen Sie die Support-DVD in das optische Laufwerk ein. Das **Drivers-**Menü wird geöffnet.
- 2. Klicken Sie auf die Auswahl Utilities und dann auf ASUS Update.
- 3. Folgen Sie den Bildschirmanweisungen, um die Installation zu beenden.

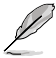

Beenden Sie alle Windows®-Anwendungen, bevor Sie das BIOS mit Hilfe dieses Programms aktualisieren.

#### Aktualisieren des BIOS

So aktualisieren Sie das BIOS:

- Starten Sie das ASUS Update-Programm unter Windows<sup>®</sup>, indem Sie auf Start > Programme > ASUS > ASUSUpdate > ASUSUpdate klicken.
- 2. Wählen Sie in der Dropdown-Liste eine der folgenden Methoden Aktualisieren über das Internet
  - Wählen Sie die Option BIOS über das Internet aktualisieren aus dem Pulldown-Menü und klicken dann auf Weiter.
  - b. Wählen Sie den Ihnen am nächsten gelegenen ASUS FTP-Ort aus, um starken Netzwerkverkehr zu vermeiden, oder klicken Sie auf Automatische Auswahl. Klicken Sie auf Weiter.
  - c. Wählen Sie die gewünschte BIOS-Version auf der FTP-Seite aus. Klicken Sie auf Weiter.

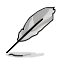

Das ASUS Update-Programm kann sich über das Internet aktualisieren. Um alle Funktionen des Programms nutzen zu können, aktualisieren Sie es bitte regelmäßig.

Über eine BIOS-Datei aktualisieren:

- a. Wählen Sie die Option **BIOS über eine Datei aktualisieren** aus dem Pulldown-Menü und klicken dann auf **Weiter**.
- b. Suchen Sie die BIOS-Datei im Fenster Öffnen und klicken dann auf Öffnen.
- 3. Folgen Sie den Bildschirmanweisungen, um die Aktualisierung abzuschließen.

# 2.1.2 ASUS EZ Flash 2-Programm

ASUS EZ Flash 2 ermöglicht Ihnen die BIOS-Aktualisierung durchzuführen, ohne auf ein Betriebssystem basierendes Hilfsmittel angewiesen zu sein.

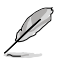

Bevor Sie das Programm benutzen, laden Sie sich die neuste BIOS-Datei von der ASUS-Webseite unter <u>www.asus.com</u> herunter.

So aktualisieren Sie das BIOS über EZ Flash 2:

- 1. Stecken Sie ein USB-Flashlaufwerk mit der neusten BIOS-Datei in einen USB-Anschluss und starten sie dann EZ Flash 2 in einen der beiden Wege:
  - Drücken Sie während des POST <Alt> + <F2>.
  - Gehen Sie zum BIOS-Setupprogramm. Gehen Sie in das Menü Tools, wählen Sie EZ Flash 2 und drücken Sie die <Eingabetaste>, um es zu aktivieren

Drücken Sie die Taste **<Tab>**, um zwischen den Laufwerken umzuschalten, bis Sie die richtige BIOS-Datei gefunden haben.

| ASUSTek EZ Flash 2 BIOS ROM Utility V3.44<br>FLASH TYPE: WINBOND W25X/Q16        |                                                               |  |  |  |  |  |  |
|----------------------------------------------------------------------------------|---------------------------------------------------------------|--|--|--|--|--|--|
| Current ROM<br>BOARD: M5A78L Series<br>VER: 0202 (H:00 B:00)<br>DATE: 03/07/2011 | Update ROM<br>BOARD: Unknown<br>VER: Unknown<br>DATE: Unknown |  |  |  |  |  |  |
| PATH: C:                                                                         |                                                               |  |  |  |  |  |  |
| C:                                                                               |                                                               |  |  |  |  |  |  |
| [Enter] Select or Load<br>[Up/Down/Home/End] Move                                | [Tab] Switch [V] Drive Info<br>[B] Backup [ESC] Exit          |  |  |  |  |  |  |

2. EZ Flash 2 führt den BIOS-Aktualisierungsvorgang automatisch durch und startet das System neu, wenn der Vorgang beendet ist.

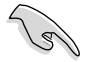

- Diese Funktion unterstützt nur USB-Flashlaufwerke im FAT 32/16-Format und einer Partition.
- Das System darf während der Aktualisierung des BIOS NICHT ausgeschaltet oder neu gestartet werden! Ein Systemstartfehler kann die Folge sein!

# 2.1.3 ASUS CrashFree BIOS 3-Programm

ASUS CrashFree BIOS 3 ist ein Auto-Wiederherstellungs-Dienstprogramm, das Ihnen erlaubt, die BIOS-Datei wiederherzustellen, falls sie versagt oder während des Aktualisierungsvorgangs beschädigt wurde. Sie können eine beschädigte BIOS-Datei über die Motherboard Support-DVD oder einen USB-Datenträger mit der aktuellen BIOS-Datei aktualisieren.

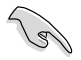

- Bevor Sie das Programm starten, sollten Sie den BIOS-Dateinamen auf dem Wechseldatenträger zu M5A78L.ROM (für M5A78L) oder M5A78LL.ROM (für M5A78L LE) umbenennen.
- Sie können die aktuellste BIOS-Datei von der ASUS-Webseite unter <u>www.asus.com</u> herunterladen.

#### **BIOS wiederherstellen**

So stellen Sie das BIOS wieder her

- 1. Schalten Sie das System ein.
- Legen Sie die Support-DVD in das optische Laufwerk ein oder stecken Sie einen Wechseldatenträger mit der BIOS-Datei in den USB-Anschluss oder Diskettenlaufwerk, wenn vorhanden.
- 3 Das Programm durchsucht die Geräte nach der BIOS-Datei. Wenn die BIOS-Datei gefunden wurde, liest das Programm die Datei und löscht die beschädigte BIOS-Datei.
- Starten Sie das System neu, wenn der BIOS-Aktualisierungsprozess abgeschlossen ist.

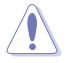

Das System darf während der Aktualisierung des BIOS NICHT ausgeschaltet oder neu gestartet werden! Ein Systemstartfehler kann die Folge sein!

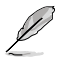

Stellen Sie sicher, die BIOS-Standardeinstellungen für Systemstabilität und Kompatibilität zu laden. Wählen Sie das Element Load Setup Defaults im Exit-Menü. Siehe Abschnitt 2.8 Exit Menü für Details.

# 2.2 BIOS-Setupprogramm

Das BIOS-Setupprogramm ist für BIOS-Aktualisierung und Parameterkonfiguration gedacht. Die BIOS-Oberfläche enthält Navigationstasten und eine kurze online Einführung, welche Sie durch das BIOS-Setupprogramm führt.

#### BIOS-Setup bei Starten des Computers ausführen

So betreten Sie BIOS-Setup beim Starten des Computers:

 Rufen Sie das Setupprogramm durch Drücken der <Entf>-Taste während des Einschaltselbsttests (POST) auf; sonst setzt POST seine Testroutinen fort.

#### BIOS-Setupprogramm nach POST ausführen

So betreten Sie BIOS-Setup nach POST:

- Drücken Sie gleichzeitig <Strg>+<Alt>+<Entf>
- Drücken Sie die Reset-Taste am Gehäuse.
- Drücken Sie den Netzschalter, um das System aus und wieder an zu schalten. Diese Option ist für den Fall eines Versagens der ersten beiden Möglichkeiten gedacht.

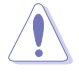

Mit dem Netzschalter, der Reset-Taste oder <Strg>+<Alt>+<Entf> wird das System gewaltsam ausgeschaltet. Dies kann zu Datenverlust oder Schäden am System führen. Es wird empfohlen, das System immer über die Standard-Ausschaltfunktion zu verlassen.

- Die Standard BIOS-Einstellungen dieses Motherboards sind f
  ür die meisten Konditionen geeignet, um eine optimale Leistung sicherzustellen. Laden Sie bitte die Standardeinstellungen, wenn das System nach Änderung der BIOS-Einstellungen unstabil geworden ist. W
  ählen Sie hierzu das Element Load Setup Defaults im Exit-Menü. Siehe Abschnitt 2.8 Exit-Menü.
- Die in diesem Abschnitt angezeigten BIOS-Setup-Bildschirme dienen nur als Referenz und können u.U. von dem, was Sie auf dem Bildschirm sehen, abweichen.
- Besuchen Sie die ASUS-Webseite unter <u>www.asus.com</u>, um die neueste BIOS-Datei f
  ür Ihr Motherboard herunterzuladen.

# 2.2.1 BIOS-Menübildschirm

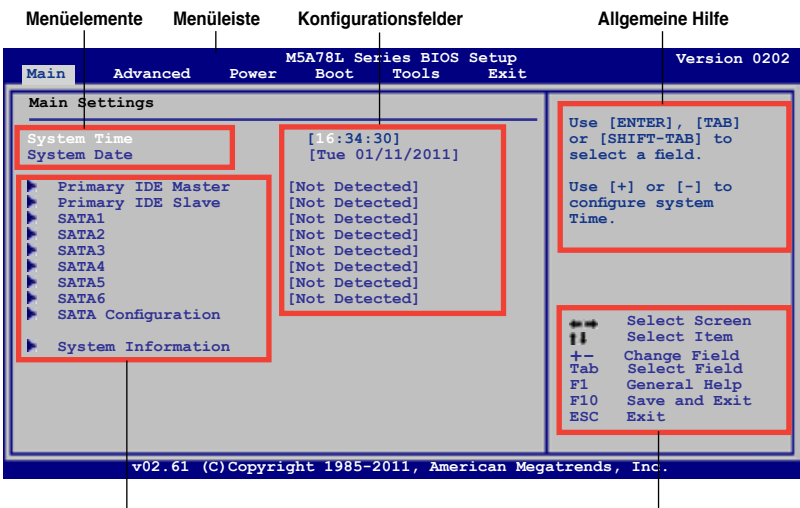

Untermenüelemente

Navigationstasten

#### 2.2.2 Menüleiste

Oben im Bildschirm gibt es eine Menüleiste mit folgenden Optionen:

| Main     | Hier können Sie die Systemhaupteinstellungen ändern                                |
|----------|------------------------------------------------------------------------------------|
|          |                                                                                    |
| Advanced | Hier konnen Sie die erweiterten Systemeinstellungen andern                         |
| Power    | Hier können Sie die Konfiguration der erweiterten Energieverwaltung (APM) ändern   |
| Boot     | Hier können Sie die Systemstartkonfiguration ändern                                |
| Tools    | Hier können Sie die Einstellung für Sonderfunktionen konfigurieren                 |
| Exit     | Hier können Sie die Beenden-Optionen wählen und die<br>Standardeinstellungen laden |

Wählen Sie mit Hilfe der Rechts oder Links-Pfeiltaste auf der Tastatur das gewünschte Element in der Menüleiste aus. Das gewählte Element wird markiert.

# 2.2.3 Navigationstasten

In der unteren rechten Ecke eines Menübildschirms werden Navigationstasten für das jeweilige Menü angezeigt. Verwenden Sie diese Navigationstasten, um Elemente im Menü auszuwählen und die Einstellungen zu ändern.

![](_page_44_Picture_10.jpeg)

Manche Navigationstasten sind von Bildschirm zu Bildschirm verschieden.

# 2.2.4 Menüelemente

Wenn ein Element auf der Menüleiste markiert ist, werden die speziellen Elemente für dieses Menü angezeigt. Wenn Sie z.B. Main gewählt haben, werden die Elemente des Main-Menüs angezeigt.

Die anderen Elemente (Advanced, Power, Boot, Tools und Exit) auf der Menüleiste haben ihre eigenen Menüelemente.

# 2.2.5 Untermenüelemente

Ein gefülltes Dreieck vor einem Element auf dem Menübildschirm bedeutet, dass das Element ein Untermenü enthält. Wählen Sie das gewünschte Element aus und drücken dann die <Eingabetaste>, um sein Untermenü anzeigen zu lassen.

# 2.2.6 Konfigurationsfelder

In diesen Feldern stehen die Werte der Menüelemente. Sie können den Wert in dem Feld neben einem Element ändern, wenn das Element benutzereinstellbar ist. Sie können kein Element, das nicht benutzereinstellbar ist, wählen.

Ein einstellbarer Wert steht in Klammen und wird hervorgehoben, wenn das entsprechende Element gewählt wird. Um den Wert innerhalb eines Feldes zu ändern, wählen Sie bitte das entsprechende Element und drücken dann die <Eingabetaste>, um eine Liste von Optionen anzeigen zu lassen. Siehe **2.2.7 Popup-Fenster**.

## 2.2.7 Popup-Fenster

Ein Popup-Fenster mit den jeweiligen Konfigurationsoptionen erscheint, wenn Sie ein Menüelement wählen und dann die <Eingabetaste> drücken.

# 2.2.8 Bildlaufleiste

Eine Bildlaufleiste befindet sich an der rechten Seite eines Menübildschirms, wenn es Elemente außerhalb des Bildschirms gibt. Drücken Sie die

![](_page_45_Figure_12.jpeg)

Bildlaufleiste

Oben-/Unten-Pfeiltasten oder Bild auf-/Bild ab-Tasten, um die weiteren Elemente auf dem Bildschirm anzeigen zu lassen.

# 2.2.9 Allgemeine Hilfe

In der oberen rechten Ecke des Menübildschirms steht eine Kurzbeschreibung des gewählten Elements.

# 2.3 Main-Menü

Das Main-Menü erscheint und gibt Ihnen einen Überblick über die Grundinformationen zum System, wenn Sie das BIOS Setupprogramm öffnen.

Im Abschnitt 2.2.1 BIOS-Menübildschirm finden Sie Informationen zu Menüelementen und Navigationsanweisungen.

| Main Advanced                                                                                                    | M5A78L Series BIOS Setup<br>Power Boot Tools Exit                                                                                                    | Version 0202                                                                                                    |
|----------------------------------------------------------------------------------------------------|----------------------------------------------------------------------------------------------------|----------------------------------------------------------------------------------------------------|
| Main Settings<br>System Time<br>System Date<br>Primary IDE Master<br>Primary IDE Slave<br>SATA1<br>SATA2<br>SATA3<br>SATA4<br>SATA5<br>SATA6<br>SATA Configuration<br>System Information | [16:34:30]<br>[Tue 01/11/2011]<br>: [Not Detected]<br>: [Not Detected]<br>: [Not Detected]<br>: [Not Detected]<br>: [Not Detected]<br>: [Not Detected]<br>: [Not Detected]<br>: [Not Detected] | Use [ENTER], [TAB]<br>or [SHIFT-TAB] to<br>select a field.<br>Use [+] or [-] to<br>configure system<br>Time.<br>Select Screen<br>Select Item<br>+- Change Field<br>Tab Select Field<br>F1 General Help<br>F10 Save and Exit<br>ESC Exit |
| v02.61 (C)                                                                                                    | Copyright 1985-2011, American Med                                                                                                    | atrends, Inc.                                                                                                    |

# 2.3.1 System Time [xx:xx:xx]

Hier können Sie die Systemzeit einstellen.

# 2.3.2 System Date [Day xx/xx/xxxx]

Hier können Sie das Systemdatum einstellen.

# 2.3.3 Primary IDE Master/Slave, SATA 1/2/3/4/5/6

Das BIOS erkennt automatisch die vorhandenen IDE/SATA-Geräte, wenn Sie das BIOS-Setupprogramm aufrufen. Jedes IDE/SATA-Gerät hat jeweils ein Untermenü. Wählen Sie ein Gerät und drücken Sie anschließend die <Eingabetaste>, um die Informationen zu dem IDE/SATA-Gerät anzeigen zu lassen.

Die Werte neben den mit gedämpfter Farbe dargestellten Elementen (Device, Vendor, Size, LBA Mode, Block Mode, PIO Mode, Async DMA, Ultra DMA und SMART monitoring) werden vom BIOS automatisch ermittelt und sind nicht vom Benutzer einstellbar. "Not Detected" wird angezeigt, wenn kein IDE/SATA-Gerät in diesem System installiert wurde.

# Type [Auto]

Hier wählen Sie den Typ des installierten IDE-Laufwerks. Wenn Sie [Auto] wählen, dann wählt das BIOS automatisch einen passenden Typ für das IDE-Laufwerk. Wählen Sie [CDROM], wenn Sie ein CD-ROM-Laufwerk konfigurieren. Wählen Sie [ARMD] (ATAPI Removable Media Device), wenn Ihr Gerät ein ZIP-, LS-120- oder MO-Laufwerk ist. Konfigurationsoptionen: [Not Installed] [Auto] [CDROM] [ARMD]

![](_page_46_Picture_14.jpeg)

Dieses Element erscheint nur in den Primary IDE Master/Slave und SATA5/6-Menüs.

Ø

# LBA/Large Mode [Auto]

Hier können Sie den LBA-Modus aktivieren oder deaktivieren. Wenn Ihr Gerät den LBA-Modus unterstützt und das Gerät nicht zuvor unter deaktiviertem LBA-Modus formatiert wurde, dann wählen Sie bitte [Auto], um den LBA-Modus zu aktivieren. Konfigurationsoptionen: [Disabled] [Auto]

### Block (Multi-Sector Transfer) Mode [Auto]

Hier können Sie die Multi-Sektorenübertragungen aktivieren oder deaktivieren. Die Datenübertragung von und zu einem Gerät geschieht in mehreren Sektoren auf einmal, wenn Sie [Auto] wählen. Die Datenübertragung von und zu einem Gerät geschieht jedes Mal nur in einem Sektor, wenn Sie [Disabled] wählen. Konfigurationsoptionen: [Disabled] [Auto]

### PIO Mode [Auto]

Hier können Sie den PIO-Modus auswählen. Konfigurationsoptionen: [Auto] [0] [1] [2] [3] [4]

#### DMA Mode [Auto]

Hier können Sie den DMA-Modus auswählen. Konfigurationsoptionen: [Auto]

#### SMART Monitoring [Auto]

Hier können Sie die Smart-Überwachung (die Self Monitoring Analysis and Report-Technologie) einstellen. Konfigurationsoptionen: [Auto] [Disabled] [Enabled]

#### 32Bit Data Transfer [Enabled]

Hier können Sie den 32-Bit Datentransfer aktivieren oder deaktivieren. Konfigurationsoptionen: [Disabled] [Enabled]

# 2.3.4 SATA Configuration

Die Elemente in diesem Menü gestatten Ihnen, die Speichergeräte zu konfigurieren Wählen Sie das gewünschte Element aus und drücken anschließend die <Eingabetaste>.

#### OnChip SATA Channel [Enabled]

Aktiviert oder deaktiviert den OnChip SATA-Kanal. Konfigurationsoptionen: [Disabled] [Enabled]

![](_page_47_Picture_16.jpeg)

Folgenden zwei Elemente erscheinen nur, wenn das Element **OnChip SATA Channel** auf [Enabled] steht.

#### SATA Port1 - Port4 [IDE]

Erlaubt die Auswahl der SATA-Konfiguration.

- [IDE] Stellen Sie [IDE] ein, wenn Sie die Serial ATA-Festplatten als parallele, physische ATA-Datenträger benutzen wollen.
- [RAID] Stellen Sie [RAID] ein, wenn Sie mit den SATA-Festplatten eine RAID-Konfiguration erstellen wollen.
- [AHCI] Stellen Sie [AHCI] ein, wenn Sie wollen, dass die SATA-Festplatten AHCI (Advanced Host Controller Interface) benutzen sollen. AHCI ermöglicht dem integrierten Datenträgertreiber die erweiterten Serial ATA-Funktionen zu aktivieren, was die Speicherleistung bei zufälliger Arbeitslast erhöht, indem es dem Laufwerk gestattet wird, die interne Befehlsreihenfolge zu optimieren.

![](_page_48_Picture_0.jpeg)

- Wenn Sie dieses Element zu [AHCI] setzen, kann die Information über die SATA-Anschlüsse 1-6 nur im Betriebssystem oder während des POST eingesehen werden.
- In Windows<sup>®</sup> XP-Betriebssystem sollten Sie den AHCI-Treiber installieren, um die SATA-Anschlüsse 1-6 im AHCI-Modus in der Betriebssystem-Umgebung zu nutzen.

#### SATA Port5 - Port6 [IDE]

Das Setzen dieses Elements zu [IDE] anstatt von [RAID] oder [AHCI] erlaubt es dem System, die an die SATA-Anschlüsse 5 oder 6 angeschlossenen optischen Laufwerke bei Betriebssystem-Installation zu erkennen.

![](_page_48_Picture_5.jpeg)

Falls Sie ein optisches SATA-Laufwerk verwenden, um die Installationsdisk des Betriebssystems auszuführen, empfehlen wir dringend, das optische Laufwerk an die SATA-Anschlüsse 5/6 anzuschließen und diese zum [IDE] Modus zu stellen.

### 2.3.5 System Information

Das Menü gibt Ihnen einen Überblick über die allgemeinen Systemspezifikationen. Die Werte der Elemente in diesem Menü werden vom BIOS automatisch ermittelt.

#### **BIOS Information**

Das Element zeigt die automatisch ermittelten Informationen zum BIOS an.

#### Processor

Das Element zeigt die automatisch ermittelte CPU-Spezifikation an.

#### System Memory

Das Element zeigt die automatisch ermittelten Informationen zum Arbeitsspeicher an.

# 2.4 Advanced-Menü

Die Elemente im Advanced-Menü gestatten Ihnen, die Einstellung für die CPU und anderer Systemgeräte zu ändern.

![](_page_49_Picture_2.jpeg)

Beim Einstellen der Elemente im Advanced-Menü ist Vorsicht geboten. Falsche Werte können zu einer Systemfunktionsstörung führen.

| M5A78L Series BIOS Setup<br>Main <mark>Advanced</mark> Power Boot Tools Exit                                                                                                    | Version 0202                                                                                                    |
|----------------------------------------------------------------------------------------------------|----------------------------------------------------------------------------------------------------|
| Advanced Settings           JumperFree Configuration           CPU Configuration           Chipset           Onboard Devices Configuration           PCIPAP           USB Configuration | Adjust System<br>Frequency/Voltage etc.<br>Select Screen<br>Select Item<br>Enter Go to Sub Screen<br>Fi General Help<br>Fi0 Save and Exit<br>ESC Exit |
| VUZ. 81 (C) COPYFIGHT 1985-2011, American Meg                                                                                                    | acrends, inc.                                                                                                    |

# 2.4.1 JumperFree Configuration

![](_page_49_Picture_6.jpeg)

Abhängig vom AMD-Prozessortyp können sich die Konfigurationsoptionen in diesem Menü unterscheiden.

# CPU OverClocking [Auto]

Hier können Sie die CPU-Übertaktungsoptionen auswählen, um eine gewünschte interne CPU-Frequenz zu bestimmen. Konfigurationsoptionen: [Manual] [Auto] [Overclock Profile] [Test Mode]

![](_page_49_Picture_10.jpeg)

Das folgende Element erscheint nur, wenn das Element **CPU Overclocking** auf [Manual] eingestellt wurde.

CPU/HT Reference Clock (MHz) [200]

Hier können Sie den CPU/HT-Referenztakt einstellen. Konfigurationsoptionen: [Min.=200] [Max.=550]

![](_page_49_Picture_14.jpeg)

Das folgende Element erscheint nur, wenn das Element CPU Overclocking auf [Overclock Profile] eingestellt wurde.

#### Overclock Options [Auto]

Hier können Sie einen Übertaktungsprofil einstellen. Konfigurationsoptionen: [Auto] [Overclock 2%] [Overclock 5%] [Overclock 8%] [Overclock 10%]

### PCIE Overclocking [Auto]

Hier können Sie die PCIE-Übertaktung einstellen. Konfigurationsoptionen: [Auto] [Manual]

![](_page_50_Picture_2.jpeg)

Das folgende Element erscheint nur, wenn das Element **PCIE Overclocking** auf [Manual] eingestellt wurde.

#### PCIE Clock [100]

Hier können Sie den PCIE-Takt einstellen. Konfigurationsoptionen: [Min.=100] [Max.=150]

#### **Processor Frequency Multiplier [Auto]**

Hier können Sie den Prozessor-Frequenzvervielfacher einstellen. Konfigurationsoptionen: [Auto] [x4.0 800MHz] [x4.5 900MHz] [x5.0 1000MHz] [x5.5 1100MHz] ~ [x13.0 2600MHz] [x13.5 2700MHz] [x14.0 2800MHz] [x14.5 2900MHz] [x15.0 3000MHz]

#### **CPU/NB Frequency [Auto]**

Bestimmt die CPU/Northbridge-Frequenz. Konfigurationsoptionen: [Auto] [4.00x] [5.00x] [6.00x] [7.00x] [8.00x] [9.00x] [10.00x]

#### CPU Over Voltage [Auto]

Bestimmt die CPU-Überspannung. Die aktuellen Wertbereiche sind vom CPU-Modell abhängig. Benutzen Sie die Tasten <+> / <->, um Werte einzugeben. Konfigurationsoptionen: [Auto]

#### VDDNB Over Voltage [Auto]

Hier können Sie die VDDNB-Überspannung einstellen. Die aktuellen Wertbereiche sind vom CPU-Modell abhängig. Benutzen Sie die Tasten <+> / <->, um Werte einzugeben. Konfigurationsoptionen: [Auto]

![](_page_50_Picture_14.jpeg)

Falls das System nach der Änderung dieser Einstellungen instabil wird, greifen Sie bitte auf die sichere [Auto] Einstellung zurück.

#### LoadLine Calibration [Auto]

Bestimmt die LoadLine. Konfigurationsoptionen: [Auto] [0%] [3.225%] [6.450%] [9.675%] [12.90%] ~ [87.075%] [90.3%] [93.525%] [96.75%] [100%]

#### HT Link Speed [Auto]

Erlaubt die Auswahl der HyperTransport Verbindungsgeschwindigkeit. Konfigurationsoptionen: [Auto] [200MHz] [400MHz] [600MHz] [800MHZ] [1000MHz] [1200MHz] [1400MHz] [1600MHz] [1800MHz] [2000MHz]

#### HT Link Width [Auto]

Erlaubt die Auswahl der HyperTransport Verbindungsbandbreite. Konfigurationsoptionen: [Auto] [8 Bit] [16 Bit]

#### HT Over Voltage [Auto]

Bestimmt die HT-Überspannung. Die Werte liegen zwischen 1.20000V und 1.38000V in 0.01000V-Schritten. Benutzen Sie die Tasten <+> / <->, um Werte einzugeben. Konfigurationsoptionen: [Auto] [Max. = 1.38000V] [Min. = 1.20000V]

#### Memory Clock Mode [Auto]

Hier können Sie den Speichertaktmodus einstellen. Konfigurationsoptionen: [Auto] [Manual]

![](_page_51_Picture_2.jpeg)

Das folgende Element erscheint nur, wenn das Element **Memory Clock Mode** auf [Manual] eingestellt wurde.

Memclock Value [400MHz] Bestimmt die Programmiermethode der DRAM-Frequenz. Konfigurationsoptionen: [400MHz] [533MHz] [667MHz] [800MHz]

#### **DRAM Timing Configuration**

![](_page_51_Picture_6.jpeg)

Die Konfigurationsoptionen einiger der folgenden Elemente sind von den im System installierten DIMMs abhängig.

DRAM CAS# Latency [Auto] Konfigurationsoptionen: [Auto] [4 CLK] ~ [12 CLK] DRAM RAS# to CAS# Delay [Auto] Konfigurationsoptionen: [Auto] [5 CLK] ~ [12 CLK] DRAM RAS# PRE Time [Auto] Konfigurationsoptionen: [Auto] [5 CLK] ~ [12 CLK] DRAM RAS# ACT Time [Auto] Konfigurationsoptionen: [Auto] [15 CLK] ~ [30 CLK] DRAM READ to PRE Time [Auto] Konfigurationsoptionen: [Auto] [4 CLK] [5 CLK] [6 CLK] [7 CLK] DRAM Row Cycle Time [Auto] Konfigurationsoptionen: [Auto] [11 CLK] ~ [41 CLK] DRAM WRITE Recovery Time [Auto] Konfigurationsoptionen: [Auto] [5 CLK] [6 CLK] [7 CLK] [8 CLK] [10 CLK] [12 CLK] DRAM RAS# to RAS# Delay [Auto] Konfigurationsoptionen: [Auto] [4 CLK] [5 CLK] [6 CLK] [7 CLK] DRAM READ to WRITE Delay [Auto] Konfigurationsoptionen: [Auto] [3 CLK] ~ [17 CLK] DRAM WRITE to READ Delay(DD) [Auto] Konfigurationsoptionen: [Auto] [2 CLK] ~ [10 CLK] DRAM WRITE to READ Delay(SD) [Auto] Konfigurationsoptionen: [Auto] [4 CLK] [5 CLK] [6 CLK] [7 CLK] DRAM WRITE to WRITE Timing [Auto] Konfigurationsoptionen: [Auto] [3 CLK] ~ [10 CLK] DRAM READ to READ Timing [Auto] Konfigurationsoptionen: [Auto] [3 CLK] ~ [10 CLK] DRAM REF Cycle Time [Auto] Konfigurationsoptionen: [Auto] [90ns] [110ns] [160ns] [300ns] [350ns] DRAM Refresh Rate [Auto] Konfigurationsoptionen: [Auto] [Every 7.8ms] [Every 3.9ms] DRAM Command Rate [Auto] Konfigurationsoptionen: [Auto] [1T] [2T]

### Memory Over Voltage [Auto]

Bestimmt die Arbeitsspeicher-Überspannung. Die Werte liegen zwischen 1.3500V und 2.3000V in 0.0100V-Schritten. Benutzen Sie die Tasten <+>/<->, um Werte einzugeben.

#### Chipset Over Voltage [Auto]

Bestimmt die Chipsatz-Überspannung. Die Werte liegen zwischen 1.10000V und 1.60000V in 0.01000V-Schritten. Benutzen Sie die Tasten <+> / <->, um Werte einzugeben.

#### PCI/PCIe CLK Status [Enabled]

Aktiviert oder deaktiviert den Takt zu PCI/PCIe-Steckplätzen. Konfigurationsoptionen: [Disabled] [Enabled]

## 2.4.2 CPU Configuration

In diesem Menü werden die vom BIOS automatisch erkannten CPU-bezogenen Informationen angezeigt.

#### GART Error Reporting [Disabled]

Diese Option sollte im normalen Betrieb deaktiviert bleiben. Zur Treiberentwicklung kann diese Option zu Testzwecken aktiviert werden. Konfigurationsoptionen: [Disabled] [Enabled]

#### Microcode Updation [Enabled]

Aktiviert oder deaktiviert die Microcode-Aktualisierung. Konfigurationsoptionen: [Disabled] [Enabled]

#### Secure Virtual Machine Mode [Disabled]

Aktiviert oder deaktiviert den Secure Virtual Machine-Modus (SVM). Konfigurationsoptionen: [Disabled] [Enabled]

#### Cool 'n' Quiet [Enabled]

Aktiviert oder deaktiviert die AMD Cool 'n' Quiet-Technologie. Konfigurationsoptionen: [Enabled] [Disabled]

#### C1E Support [Disabled]

Hier können Sie die Funktion CPU-Enhanced-Halt (C1E) aktivieren/deaktivieren. Dies ist eine CPU-Stromsparfunktion im System-Halt-Status. Wenn dieses Element aktiviert ist, wird die CPU-Kernfrequenz und die -Spannung während des System-Haltezustandes reduziert, um den Stromverbrauch zu senken. Konfigurationsoptionen: [Disabled] [Enabled].

#### Advanced Clock Calibration [Disabled]

Stimmt die Übertaktungsfähigkeiten des Prozessors ab. Wenn auf [Auto] gesetzt, wird diese Funktion automatisch von BIOS ausgeführt. Wenn auf [All Cores] gesetzt, liefert der Prozessor die beste Übertaktleistung. Wenn auf [Per Core] gesetzt, werden die Übertaktungsfähigkeiten des Prozessors verbessert. Konfigurationsoptionen: [Disabled] [Auto] [All Cores] [Per Core]

![](_page_52_Picture_20.jpeg)

Folgende Elemente erscheinen nur, wenn Sie Advanced Clock Calibration zu [Auto], [All Cores] oder [Per Core] setzen.

#### Unleashing Mode [Disabled]

Die Aktivierung dieses Elements ermöglicht dem System einen vollen CPU-Rechenleistungszugriff. Dennoch kann dies, je nach dem Übertaktungsvermögen Ihrer CPU, zu Systeminstabilitäten führen. Konfigurationsoptionen: [Enabled] [Disabled]

#### Active CPU Cores [Auto]

Hier können Sie einen Prozessorkern manuell Ein- oder Ausschalten. Konfigurationsoptionen: [Auto] [Manual]

#### 2nd / 3rd / 4th Core [On]

Folgende Elemente erscheinen nur, wenn Sie Active CPU Cores zu [Manual] setzen. Konfigurationsoptionen: [On] [Off]

#### Value (All Cores) [-2%]

Dieses Element erscheint nur, wenn Sie **Advanced Clock Calibration** zu **[All Cores]** setzen. Es erlaubt Ihnen die Festsetzung eines Prozentsatzes für die gemeinsame Übertaktung aller Prozessorkerne. Konfigurationsoptionen: [0%] [+2%] [+4%] [+6%] [+8%] [+10%] [+12%] [-2%] [-4%] [-6%] [-8%] [-10%] [-12%]

#### Value (Core 0) / (Core 1) / (Core 2) / (Core 3) [-2%]

Diese Elemente erscheinen nur, wenn Sie **Advanced Clock Calibration** zu [**Per Core**] setzen. Es erlaubt Ihnen die Festsetzung eines Prozentsatzes für die getrennte Übertaktung einzelner Prozessorkerne. Konfigurationsoptionen: [0%] [+2%] [+4%] [+6%] [+8%] [+10%] [+12%] [-2%] [-4%] [-6%] [-8%] [-10%] [-12%]

## 2.4.3 Chipset

#### NorthBridge Configuration

#### **DRAM Controller Configuration**

Bank Interleaving [Auto]

Hier können Sie die Bank-Speicher-Interleaving aktivieren. Konfigurationsoptionen: [Disabled] [Auto]

Channel Interleaving [Auto]

Hier können Sie das Kanal-Speicher-Interleaving einstellen. Konfigurationsoptionen: [Disabled] [Address bits 6] [Address bits 12] [Auto] [XOR of Address bits [20:16, 6]] [XOR of Address bits [20:16, 9]]

Enable Clock to All DIMMs [Disabled]

Aktiviert nicht benutzte Takte zu den DIMMs, selbst wenn die Speichersteckplätze nicht belegt sind. Konfigurationsoptionen: [Disabled] [Enabled]

MemClk Tristate C3/ATLVID [Disabled]

Aktiviert oder deaktiviert das MemClk Tri-Stating während C3 und Alt VID. Konfigurationsoptionen: [Disabled] [Enabled]

Memory Hole Remapping [Enabled]

Hier können Sie Neuaufteilung des Speichers rund um den reservierten Speicherbereich einstellen. Konfigurationsoptionen: [Disabled] [Enabled]

DCT Unganged Mode [Always]

Bestimmt den Unganged-DRAM-Modus (64-Bit-Breite). Konfigurationsoptionen: [Auto] [Always]

Power Down Enable [Disabled]

Aktiviert oder deaktiviert den DDR-Abschaltmodus. Konfigurationsoptionen: [Disabled] [Enabled]

#### ECC Configuration

ECC Mode [Disabled]

DRAM ECC ermöglicht es der Hardware, Speicherfehler zu erkennen und automatisch zu beheben, um die Systemintegrität zu wahren. Konfigurationsoptionen: [Disabled] [Basic] [Good] [Super] [Max] [User]

#### **Internal Graphics**

#### Primary Video Controller [GFX0-GPP-PCI]

Bestimmt den primären Anzeigeadapter. Konfigurationsoptionen: [GFX0-GPP-PCI] [GPP-GFX0-PCI] [PCI-GFX0-GPP]

![](_page_54_Picture_6.jpeg)

GFX0:primärer Video Controller auf dem PCle x16-Steckplatz GPP: primärer Video Controller auf dem PCle x1-Steckplatz PCl: primärer Video Controller auf dem PCl-Steckplatz

### Hybrid Crossfire [Disabled]

Aktiviert oder deaktiviert die Hybird Crossfire-Funktion. Konfigurationsoptionen: [Enabled] [Disabled]

UMA Frame Buffer Size [Auto]

Bestimmt die UMA Frame Buffer-Größe. Konfigurationsoptionen: [Auto] [32MB] [64MB] [128MB] [256MB] [512MB] [1GB]

![](_page_54_Picture_12.jpeg)

· Die Auswahl [512MB] erscheint nur bei Installation von 1GB DIMMs oder höher.

Die Auswahl [1GB] erscheint nur bei Installation von 2GB DIMMs oder höher.

#### Surround View [Auto]

Aktiviert oder deaktiviert Surround View. Konfigurationsoptionen: [Auto] [Disabled] [Enabled]

![](_page_54_Picture_17.jpeg)

Dieses Element ist nur vom Benutzer einstellbar, wenn Sie eine ATI-Grafikkarte im PCIe Express x16-Steckplatz installiert haben.

### Frame Buffer Location [Above 4G]

Konfigurationsoptionen: [Below 4G] [Above 4G]

# 2.4.4 Onboard Device Configuration

#### Serial Port1 Address [3F8/IRQ4]

Hier können Sie die Basisadresse der seriellen Schnittstelle 1 auswählen. Konfigurationsoptionen: [Disabled] [3F8/IRQ4] [2F8/IRQ3] [3E8/IRQ4] [2E8/IRQ3]

#### Parallel Port Address [378]

Hier können Sie die Basisadresse der parallelen Schnittstelle auswählen. Konfigurationsoptionen: [Disabled] [378] [278] [3BC]

### Parallel Port Mode [Normal]

Hier können Sie den Modus der parallelen Schnittstelle auswählen. Konfigurationsoptionen: [Normal] [EPP] [ECP] [EPP+ECP]

Parallel Port IRQ [IRQ7] Konfigurationsoptionen: [IRQ5] [IRQ7]

### HDAudio Controller [Enabled]

Aktiviert oder deaktiviert den High-Definition Audio Controller. Konfigurationsoptionen: [Disabled] [Enabled] *Front Panel Select [HD Audio]* 

Konfigurationsoptionen: [AC97] [HD Audio]

#### **OnBoard LAN Controller [Enabled]**

Konfigurationsoptionen: [Disabled] [Enabled] <u>OnBoard LAN Boot ROM [Disabled]</u> Konfigurationsoptionen: [Disabled] [Enabled]

# 2.4.5 PCIPnP

Die Elemente im PCI PnP-Menü gestatten Ihnen, die erweiterten Einstellungen für PCI/PnP-Geräte zu ändern. Hier können Sie die IRQ und DMA-Kanalressourcen für PCI/PnP- oder alte ISA-Geräte und den Speichergrößenblock für alte ISA-Geräte einstellen.

![](_page_55_Picture_10.jpeg)

Beim Einstellen der Elemente im PCI PnP-Menü ist Vorsicht geboten. Falsche Werte können u.U. zu einer Systemfunktionsstörung führen.

# Plug and Play O/S [No]

BIOS konfiguriert alle Geräte des Systems, wenn [NO] gewählt wurde. Wenn Sie ein Plug & Play-Betriebssystem verwenden und [Yes] gewählt haben, dann konfiguriert das Betriebssystem die Plug & Play-Geräte, die für das Starten des Systems benötigt werden. Konfigurationsoptionen: [No] [Yes]

# 2.4.6 USB Configuration

Die Elemente in diesem Menü gestatten Ihnen, die USB-verwandten Funktionen einzustellen. Wählen Sie das gewünschte Element aus und drücken Sie anschließend die <Eingabetaste>, um die Konfigurationsoptionen anzeigen zu lassen.

Die Elemente Module Version und USB Devices Enabled zeigen automatisch erkannte Werte. Falls kein USB-Gerät gefunden wurde, zeigt dieses Element **None**.

### USB Functions [Enabled]

Aktiviert oder deaktiviert die USB-Funktionen. Konfigurationsoptionen: [Disabled] [Enabled]

#### USB 2.0 Controller [Enabled]

Aktiviert oder deaktiviert die USB Controller. Konfigurationsoptionen: [Disabled] [Enabled]

### Legacy USB Support [Auto]

Hier können Sie die Unterstützung für USB-Geräte auf älteren Betriebssystemen aktivieren oder deaktivieren. Die Einstellung [Auto] veranlasst das System, beim Starten nach USB-Geräten zu suchen. Wenn USB-Geräte erkannt wurden, wird der USB Controller Legacy-Modus aktiviert. Wenn kein USB-Gerät erkannt wurde, wird die Legacy USB-Unterstützung deaktiviert. Konfigurationsoptionen: [Disabled] [Enabled] [Auto]

#### USB 2.0 Controller Mode [HiSpeed]

Hier können Sie HiSpeed (480 Mbps) oder Full Speed (12 Mbps) für den USB-Controller auswählen. Konfigurationsoptionen: [FullSpeed] [HiSpeed]

![](_page_56_Picture_4.jpeg)

Folgende Elmente erscheinen nur, wenn ein USB-Speichermedium angeschlossen ist.

### **USB Mass Storage Device Configuration**

#### USB Mass Storage Reset Delay [20 Sec]

Bestimmt die maximale Zeitspanne für BIOS, auf die Initialisierung eines USB-

Speichergerätes zu warten. Konfigurationsoptionen: [10 Sec] [20 Sec] [30 Sec] [40 Sec] <u>Emulation Type [Auto]</u>

Bestimmt den Emulationstyp. Konfigurationsoptionen: [Auto] [Floppy] [Forced FDD] [Hard Disk] [CDROM]

# 2.5 Power-Menü

Die Elemente im Power-Menü gestatten Ihnen, die Einstellungen für APM (Advanced Power Management) und ACPI (Advanced Configuration and Power Interface) zu ändern. Wählen Sie das gewünschte Element aus und drücken Sie anschließend die <Eingabetaste>, um die Konfigurationsoptionen anzeigen zu lassen.

![](_page_57_Picture_2.jpeg)

# 2.5.1 Suspend Mode [Auto]

Hier können Sie den ACPI (Advanced Configuration and Power Interface)-Status im System-Suspend-Modus einstellen. Konfigurationsoptionen: [S1 (POS) Only] [S3 Only] [Auto]

# 2.5.2 ACPI 2.0 Support [Enabled]

Hier können Sie den ACPI 2.0 (Advanced Configuration and Power Interface)-Status im System-Suspend-Modus einstellen. Konfigurationsoptionen: [Disabled] [Enabled]

# 2.5.3 ACPI APIC Support [Enabled]

Hier können Sie die ACPI (Advanced Configuration and Power Interface)-Unterstützung in der APIC (Advanced Programmable Interrupt Controller) aktivieren oder deaktivieren. Der ACPI APIC-Tabellenzeiger wird in der RSDT-Zeigerliste einbezogen, wenn [Enabled] gewählt wurde. Konfigurationsoptionen: [Disabled] [Enabled]

# 2.5.4 APM Configuration

#### Restore on AC Power Loss [Power Off]

[Power Off] lässt den Computer nach einem Stromausfall ausgeschaltet bleiben. [Power On] schaltet den Computer nach einem Stromausfall erneut ein. [Last State] veranlasst den Computer, in den ursprünglichen Status vor dem Stromausfall - ausgeschaltet oder eingeschaltet - zurückzukehren. Konfigurationsoptionen: [Power Off] [Power On] [Last State]

#### Power on From S5 By PME# [Disabled]

Hier können Sie festlegen, ob PME ein Weckereignis erzeugen kann. Konfigurationsoptionen: [Disabled] [Enabled]

#### Power on From S5 By Ring [Disabled]

Hier können Sie festlegen, ob ein eingehender Anruf ein Weckereignis erzeugen kann. Konfigurationsoptionen: [Disabled] [Enabled]

#### Power on By PS/2 Keyboard [Disabled]

Hier können Sie festlegen, ob die PS/2-Tastatur ein Weckereignis erzeugen kann. Konfigurationsoptionen: [Disabled] [Space Bar] [Ctrl-Esc] [Power Key]

#### Power On By PS/2 Mouse [Disabled]

Aktiviert oder Deaktiviert das Einschalten über eine PS/2-Maus. Diese Funktion benötigt eine ATX-Stromversorgung, die mindestens 1A auf der +5VSB-Leitung ausweist. Konfigurationsoptionen: [Disabled] [Enabled]

#### Power on From S5 By RTC Alarm [Disabled]

Hier können Sie festlegen, ob RTC ein Weckereignis erzeugen kann. Konfigurationsoptionen: [Disabled] [Enabled]

#### 2.5.5 HW Monitor Configuration

#### CPU Temperature [xxx°C/xxx°F] or [Ignored] MB Temperature [xxx°C/xxx°F] or [Ignored]

Die integrierte Hardware-Überwachung erkennt die Motherboard- und CPU-Temperaturen automatisch und zeigt sie an. Wählen Sie **Ignored**, wenn Sie die erkannten Temperaturwerte nicht anzeigen lassen möchten.

#### CPU / Chassis Fan Speed [N/A], [xxxxRPM], or [Ignored]

Die integrierte Hardware-Überwachung erkennt und zeigt die CPU- und Gehäuselüftergeschwindigkeit automatisch in Umdrehungen pro Minute (RPM) an. Wenn der Lüfter nicht angeschlossen ist zeigt dieses Feld **N/A**. Wählen Sie **Ignored**, wenn Sie die erkannte Geschwindigkeit nicht anzeigen lassen wollen.

#### VCORE Voltage, 3.3V Voltage, 5V Voltage, 12V Voltage [xx.xxxV] or [Ignored]

Die integrierte Hardware-Überwachung erkennt den Spannungsstatus automatisch über den integrierten Spannungsregler.

#### CPU Q-Fan Function [Enabled]

Hier können Sie die ASUS Q-Fan-Funktion zum automatischen Einstellen der CPU-Lüftergeschwindigkeiten für einen effizienteren Betrieb einstellen. Konfigurationsoptionen: [Disabled] [Enabled].

![](_page_58_Picture_15.jpeg)

Das folgende Element wird nur angezeigt, wenn **CPU Q-Fan Function** auf [Enabled] eingestellt ist.

#### CPU Fan Speed Low Limit [200 RPM]

Erlaubt die manuelle Einstellung einer unteren Grenze für die CPU-Lüftergeschwindigkeit. Eine Warnnachricht wird zu Erinnerung eingeblendet, dass die CPU-Lüftergeschwindigkeit niedriger als der gewählte Wert ist. Konfigurationsoptionen: [600 RPM] [500 RPM] [400 RPM] [300 RPM] [200 RPM] [100 RPM] [100 RPM]

CPU Q-Fan Mode [Standard]

Dieses Element erscheint nur, wenn CPU Q-Fan Function aktiviert wurde und Ihnen die Möglichkeit gibt, einen entsprechenden Leistungspegel für den CPU-Lüfter einzustellen.

- [Standard] Auf [Standard] setzen, um den CPU-Lüfter automatisch entsprechend der CPU-Temperatur zu regeln.
- [Silent] Auf [Silent] setzen, um für einen leisen Betrieb die Lüftergeschwindigkeit zu minimieren.
- [Turbo] Auf [Turbo] setzen, um die maximale CPU-Lüftergeschwindigkeit zu erzielen.
- [Manual] Erlaubt die individuelle Auswahl der CPU-Lüfterparameter.

#### 2.5.6 Anti Surge Support [Enabled]

Hier können Sie die Überspannungs-Schutzfunktion aktivieren oder deaktivieren. Konfigurationsoptionen: [Disabled] [Enabled]

# 2.6 Boot-Menü

Die Elemente im Boot-Menü gestatten Ihnen, die Systemstartoptionen zu ändern. Wählen Sie das gewünschte Element aus und drücken Sie anschließend die <Eingabetaste>, um das Untermenü anzeigen zu lassen.

![](_page_59_Picture_2.jpeg)

# 2.6.1 Boot Device Priority

#### 1st ~ xxth Boot Device

Diese Elemente bestimmen die Bootgerätepriorität der verfügbaren Geräte. Die Anzahl der auf diesem Bildschirm angezeigten Geräte hängt von der Anzahl der in diesem System installierten Geräte ab. Konfigurationsoptionen: [Removable Dev.] [Hard Drive] [ATAPI CD-ROM] [Disabled]

![](_page_59_Picture_6.jpeg)

- Um Bootgerät während des Systemstarts aufzurufen, drücken Sie <F8>, wenn das ASUS-Logo erscheint.
- Um das Windows<sup>®</sup> Betriebssystem im gesicherten Modus hochzufahren, folgen Sie einer dieser Methoden:
  - Drücken Sie <F5> wenn das ASUS-Logo erscheint.
  - Drücken Sie <F8> nach POST.

# 2.6.2 Boot Settings Configuration

#### Quick Boot [Enabled]

Diese Funktion beschleunigt den Start des Systems, indem manche Einschaltselbsttests (POST) ausgelassen werden. Das BIOS führt alle POST-Elemente aus, wenn [Disabled] gewählt wurde. Konfigurationsoptionen: [Disabled] [Enabled]

#### Full Screen Logo [Enabled]

Hier können Sie die Anzeige eines Vollbildschirm-Logos aktivieren oder deaktivieren. Konfigurationsoptionen: [Disabled] [Enabled]

![](_page_59_Picture_16.jpeg)

Wählen Sie [Enabled] für dieses Element, um die ASUS MyLogo2 $\ensuremath{^{\text{TM}}}$ -Funktion zu verwenden.

### AddOn ROM Display Mode [Force BIOS]

Hier können Sie den Anzeigemodus für optionales ROM einstellen. Konfigurationsoptionen: [Force BIOS] [Keep Current]

### Bootup Num-Lock [On]

Hier können Sie den Num-Lock-Status beim Systemstart festlegen. Konfigurationsoptionen: [Off] [On]

#### Wait for 'F1' If Error [Enabled]

Bei Einstellung auf [Enabled] wartet das System auf das Drücken der F1-Taste, wenn Fehler auftreten. Konfigurationsoptionen: [Disabled] [Enabled]

#### Hit 'DEL' Message Display [Enabled]

Bei Einstellung auf [Enabled] zeigt das System **Press DEL to run Setup** (Entf drücken, um Setup aufzurufen) während des POSTs an. Konfigurationsoptionen: [Disabled] [Enabled]

## 2.6.3 Security

Die Elemente im Sicherheits-Menü gestatten Ihnen, die Systemsicherheits-einstellungen zu ändern. Wählen Sie das gewünschte Element aus und drücken Sie anschließend die <Eingabetaste>, um die Konfigurationsoptionen anzeigen zu lassen.

#### **Change Supervisor Password**

Wählen Sie dieses Element, um das Supervisor-Kennwort einzurichten oder zu ändern. Das Element **Supervisor Password** auf dem Oberteil des Bildschirms zeigt die Werkseinstellung **Not Installed** an. Das Element zeigt **Installed** an, nachdem Sie ein Kennwort eingerichtet haben.

So richten Sie ein Supervisor-Kennwort ein:

- 1. Wählen Sie das Element **Change Supervisor Password** und drücken anschließend die <Eingabetaste>.
- 2. Geben Sie ein Kennwort mit mindestens sechs Zeichen (Buchstaben und/oder Zahlen) in das Kennwort-Feld ein und drücken anschließend die <Eingabetaste>.
- 3. Bestätigen Sie bei der Aufforderung das Kennwort.

Die Meldung **Password Installed** erscheint, nachdem Sie das Kennwort erfolgreich eingerichtet haben.

Um das Supervisor-Kennwort zu ändern, folgen Sie bitte den selben Schritten zur Einstellung eines Benutzerkennwortes.

Um das Supervisor-Kennwort zu entfernen, wählen Sie bitte **Change Supervisor Password** und drücken anschließend zwei mal die Eingabetaste. Daraufhin wird die Meldung **Password Uninstalled** angezeigt.

![](_page_60_Picture_17.jpeg)

Wenn Sie Ihr BIOS-Kennwort vergessen, können Sie es löschen, indem Sie das CMOS Real Time Clock (RTC)-RAM löschen. Siehe Abschnitt **1.9 Jumper**.

Nachdem Sie ein Supervisor-Kennwort eingerichtet haben, werden die anderen Elemente angezeigt, damit Sie die anderen Sicherheitseinstellungen ändern können.

#### User Access Level [Full Access]

Hier können Sie die Zugriffseinschränkungen für die Setup-Elemente einstellen. Konfigurationsoptionen: [No Access] [View Only] [Limited] [Full Access]

[No Access] verhindert, dass der Benutzer auf das Setupprogramm zugreift. [View Only] erlaubt dem Benutzer das Setupprogramm zu öffnen, aber keine Werte zu ändern. [Limited] erlaubt dem Benutzer nur bestimmte Elemente wie z.B. Datum und Zeit zu ändern. [Full Access] erlaubt dem Benutzer alle Elemente im Setupprogramm anzuschauen und zu ändern.

### **Change User Password**

Wählen Sie das Element, um das Benutzer-Kennwort einzurichten oder zu ändern. Das Element **User Password** oben auf dem Bildschirm zeigt die Werkseinstellung **Not Installed** an. Das Element zeigt **Installed** an, nachdem Sie ein Kennwort eingerichtet haben. So richten Sie ein Benutzer-Kennwort ein:

- 1. Wählen Sie Change User Password und drücken Sie die < Eingabetaste>.
- Geben Sie ein Kennwort mit mindestens sechs Zeichen (Buchstaben und/oder Zahlen) in das Kennwort-Feld ein und drücken Sie die <Eingabetaste>.
- 3. Bestätigen Sie bei der Aufforderung das Kennwort.

Die Meldung **Password Installed** erscheint, nachdem Sie das Kennwort erfolgreich eingerichtet haben.

Wiederholen Sie die obigen Schritte, um das Benutzer-Kennwort zu ändern.

#### **Clear User Password**

Wählen Sie dieses Element, um das Benutzerkennwort zu löschen.

### Password Check [Setup]

Wählen Sie [Setup], wenn ein Passwort vor dem BIOS-Zugriff abgefragt werden soll. Wählen Sie [Always], wenn ein Passwort beim Systemstart und Aufrufen von BIOS abgefragt werden soll. Konfigurationsoptionen: [Setup] [Always]

# 2.7 Tools-Menü

Die Elemente im Tools-Menü gestatten Ihnen, die Einstellungen für besondere Funktionen zu verändern. Wählen Sie das gewünschte Element aus und drücken Sie anschließend die <Eingabetaste>, um das Untermenü anzeigen zu lassen.

| M5A78L Series BIOS Setup<br>Main Advanced Power Boot <u>Tools</u> Exit | Version 0202                                                                                                    |
|------------------------------------------------------------------------|----------------------------------------------------------------------------------------------------|
| Tools Settings ASUS EZ Flash 2 ASUS O.C. Profile                       | Press ENTER to run<br>the utility to select<br>and update BIOS. This<br>utility supports:<br>1.FAT 12/16/32 (r/w)<br>2.NTFS (read only)<br>3.CD-DISC (read only) |
|                                                                        | Select Screen<br>Select Item<br>Enter Go to Sub<br>Screen<br>F1 General Help<br>F10 Save and Exit<br>ESC Exit                                                    |
| v02.61 (C)Copyright 1985-2011, American Meg                            | atrends, Inc.                                                                                                    |

## 2.7.1 ASUS EZ Flash 2

Hier können Sie ASUS EZ Flash 2 ausführen. Wenn Sie die <Eingabetaste> drücken, erscheint eine Bestätigungsnachricht. Wählen Sie mit der linken/rechten Pfeiltaste zwischen [Yes] oder [No] und drücken Sie die <Eingabetaste>, um Ihre Wahl zu bestätigen. Details siehe Abschnitt **2.1.2**.

### 2.7.2 ASUS O.C. Profile

Mit diesem Element können Sie mehrere BIOS-Einstellungen speichern oder laden.

#### Add Your CMOS Profile

Hier können Sie die derzeitige BIOS-Datei in BIOS-Flash sichern. Im Unterelement Name geben Sie dazu den Profilnamen ein und drücken die <Eingabetaste>. Wählen Sie dann eine Profilnummer, um Ihre CMOS-Einstellungen im Unterelement **Save To** zu speichern.

#### Load CMOS Profiles.

Hier können Sie die zuvor in BIOS-Flash gespeicherten BIOS-Einstellungen laden. Drücken Sie die <Eingabetaste>, um das Profil zu laden.

#### Start O.C. Profile

Hier können Sie mit Hilfe des Programms das CMOS speichern und laden. Drücken Sie die <Eingabetaste>, um das Programm zu starten.

![](_page_62_Picture_13.jpeg)

- Diese Funktion unterstützt Geräte wie USB-Flashlaufwerke im FAT 32/16-Format und Einzelpartition.
- Das System darf während der Aktualisierung des BIOS NICHT ausgeschaltet oder neu gestartet werden! Ein Systemstartfehler kann die Folge sein!
- Nur empfohlen, um die BIOS-Datei zu aktualisieren, die von der gleichen Speicher/CPU-Konfiguration und BIOS-version stammt.
- Es kann nur die Datei "CMO" geladen werden.

# 2.8 Exit-Menü

Die Elemente im Exit-Menü gestatten Ihnen, die optimalen oder abgesicherten Standardwerte für die BIOS-Elemente zu laden, sowie Ihre Einstellungsänderungen zu speichern oder zu verwerfen.

| M5<br>Main Advanced Power Bo                                                                            | A78L Series BIOS Setup<br>ot Tools Exit | Version 0202                                                                                    |
|----------------------------------------------------------------------------------------------------|-----------------------------------------|-------------------------------------------------------------------------------------------------|
| Exit Options<br>Exit & Save Changes<br>Exit & Discard Changes<br>Discard Changes<br>Load Setup Defaults |                                         | Exit system setup<br>after saving the<br>cahnges.<br>F10 key can be used<br>for this operation. |
|                                                                                                    |                                         |                                                                                                 |

![](_page_63_Picture_3.jpeg)

Mit <Esc> wird dieses Menü nicht sofort beendet. Wählen Sie eine der Optionen aus diesem Menü oder drücken Sie <F10>, um das Setup zu beenden.

### Exit & Save Changes

Sobald Sie mit dem Auswählen fertig sind, wählen Sie diese Option aus dem Exit-Menü, damit die ausgewählten Werte im CMOS-RAM gespeichert werden. Das CMOS-RAM wird, unabhängig davon ob der PC aus- oder eingeschaltet ist, von einer integrierten Batterie mit Strom versorgt. Bei Wahl dieser Option erscheint ein Bestätigungsfenster. Wählen Sie **OK**, um Änderungen zu speichern und das Setup zu beenden.

#### **Exit & Discard Changes**

Wählen Sie diese Option nur, wenn Sie die Änderungen im Setupprogramm nicht speichern möchten. Wenn Sie andere Elemente als Datum, Uhrzeit und Kennwort geändert haben, erfragt das BIOS vor dem Beenden des Setups eine Bestätigung.

#### **Discard Changes**

Diese Option ignoriert Ihre Änderungen und stellt die zuvor gespeicherten Werte wieder her. Bei Wahl dieser Option erscheint eine Bestätigung. Wählen Sie **OK**, um Änderungen zu ignorieren und zuvor gespeicherte Werte wieder zu laden.

#### Load Setup Defaults

Diese Option belegt jeden einzelnen Parameter in den Setup-Menüs mit den Standardwerten. Bei Wahl dieser Option oder Drücken der Taste **<F5>** erscheint ein Bestätigungsfenster. Wählen Sie **OK**, um die Standardwerte zu laden. Wählen Sie **Exit & Save Changes** oder ändern Sie andere Punkte, bevor Sie die Werte in das beständige RAM speichern.

# **ASUS Kontaktinformationen**

# ASUSTeK COMPUTER INC.

Adresse Telefon Fax E-Mail Webseite 15 Li-Te Road, Peitou, Taipei, Taiwan 11259 +886-2-2894-3447 +886-2-2890-7798 info@asus.com.tw www.asus.com.tw

#### Technische Unterstützung

Telefon+86-21-38429911Online-Supportsupport.asus.com

### **ASUS COMPUTER INTERNATIONAL (Amerika)**

Adresse Telefon Fax Webseite 800 Corporate Way, Fremont, CA 94539, USA +1-510-739-3777 +1-510-608-4555 usa.asus.com

#### Technische Unterstützung

| Telefon        | +1-812-282-2787  |
|----------------|------------------|
| Support-Fax    | +1-812-284-0883  |
| Online-Support | support.asus.com |

# ASUS COMPUTER GmbH (Deutschland und Österreich)

Addresse Fax Webseite Online-Kontakt Harkort Str. 21-23, D-40880 Ratingen, Deutschland +49-2102-959911 www.asus.de www.asus.de/sales

#### Technische Unterstützung

 Telefon (Komponenten)
 +49-1805-010923\*

 Telefon (System/Note/Eee/LCD)
 +49-1805-010920\*

 Support-Fax
 +49-2102-9599-11

 Online-Support
 support.asus.com

\* 0,14 Euro/Minute aus dem dt. Festnetz, Mobilfunk max. 0.42 Euro/Minute.

| EC Declaration of Conformity                                   | Manufacturer: ASUSTeK COMPUTER INC. | Address, City: 4F, No. 150, LI-TE Fd., PEITOU, TAIPEI 112, TAIWAN | Country: TAIWAN | Authorized representative in Europe: ASUS COMPUTER GmbH | Address, City: HARKORT STR. 21-23, 40880 RATINGEN | declare the following annaratus:                    | Product name : Motherboard | Model name : MSA78L LE                         | conform with the essential requirements of the following directives: | ZODAV105/ECE-IMC Directive<br>ZE No 600-22006-442-2000 ZE No 6000-342-200<br>ZE No 600-22-2006-442-2000 ZE No 6000-342-200 |                                  | EN 300 288 V1.7.1(2006-10)         EN 301 486-1 V1.9.2(2011-09)           EN 200 440-1 V1.6.1(2010-08)         EN 201 488-2 V1.4.1(2022-48)           EN 200 440-1 V1.4.1(2022-48)         EN 201 44.1.1.V1.4.1(2022-48) |                            | Exercise variation (v)     Exercise variation (v)     Exercise variation (v)     Exercise variation (v)     Exercise variation (v)     Exercise variation (v)     Exercise variation (v)     Exercise variation (v)     Exercise variation (v)     Exercise variation (v)     Exercise variation (v)     Exercise variation (v) | E NA 00 350 / 1/2/10/10/20 E NA 01 35/2/20 11)<br>E NA 0352 / 1/2/12/10/02)<br>E NA 0352 202 / 1/2/12/10/02)<br>E NA 0352 202 / 1/2/12/12/12/12/12/12/12/12/12/12/12/12/ | Z200695/EC-LVD Directive                             | EN 60950-11 A 11 2 009     EN 60085-2002 / A 22 010 | X EN 60950-1 / A12:2011                       | □2009/125/EC-ErP Directive                    | Regulation (EC) No. 1275/2008     Regulation (EC) No. 278/2009 | Elegulaton (EC) No. 6422009 | ⊠2011/65/EU-RoHS Directive |                                                                                                    | (EC conformity marking)                                                  | Position : CEO                                             | Name : Jerry Shen                                      | ( | Declaration Date: Dec. 10, 2012 | Signature : Signature : |                    |  |
|----------------------------------------------------------------|-------------------------------------|-------------------------------------------------------------------|-----------------|---------------------------------------------------------|---------------------------------------------------|-----------------------------------------------------|----------------------------|------------------------------------------------|----------------------------------------------------------------------|----------------------------------------------------------------------------------------------------|----------------------------------|----------------------------------------------------------------------------------------------------|----------------------------|----------------------------------------------------------------------------------------------------|----------------------------------------------------------------------------------------------------|------------------------------------------------------|-----------------------------------------------------|-----------------------------------------------|-----------------------------------------------|----------------------------------------------------------------|-----------------------------|----------------------------|----------------------------------------------------------------------------------------------------|--------------------------------------------------------------------------|------------------------------------------------------------|--------------------------------------------------------|---|---------------------------------|-------------------------|--------------------|--|
| DECLARATION OF CONFORMITY<br>Per FCC Part 2 Section 2. 1077(a) |                                     |                                                                   |                 |                                                         |                                                   | Responsible Party Name: Asus Computer International |                            | Address: 800 Cornorate Way, Fremont, CA 94539. |                                                                      | Phone/Fax No: (510)739-3777/(510)608-4555                                                                                  | hereby declares that the product |                                                                                                    | Product Name : Motherboard | Model Number : M5A78L, M5A78L LE, M5A78L/USB3                                                                                                    | Conforms to the following specifications:                                                                                                    | EX ECO Bart 15 Cultured D Theirstein and D adjusters |                                                     | FCC Part 15, Subpart C, Intentional Radiators | FCC Part 15, Subpart E, Intentional Radiators |                                                                | Supplementary Information:  |                            | This device complies with part 15 of the FCC Rules. Operation is subject to<br>the following two conditions: (1) This device may not cause harmful | interference, and (2) this device must accept any interference received, | including interference that may cause undestred operation. | Representative Person's Name : Steve Chang / President |   | 1. 11                           | Stane county            | Date · Mar 12 2011 |  |